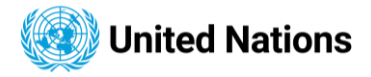

# **ODS Help Document**

## **Table of Contents**

| About ODS                                                   | 2  |
|-------------------------------------------------------------|----|
| How to Search                                               | 3  |
| Search by Field                                             | 3  |
| Search by Fulltext                                          | 5  |
| Search Filter – Narrow search results with optional filters | 10 |
| Sorting                                                     | 13 |
| Accessing Files                                             | 13 |
| Symbol Explorer                                             | 15 |
| Symbol Graphs                                               | 17 |
| Daily Documents (Symbols) / Most Accessed                   | 24 |
| Interface language                                          | 30 |
| Accessibility                                               | 31 |
| Accessibility Functionality present in ODS                  | 31 |
| Accessibility Navigation                                    | 35 |

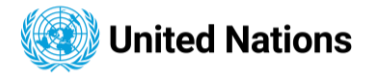

# **About ODS**

The Official Document System (ODS) is an online database of UN documents first launched in 1993 and updated in 2016. ODS has full-text, born-digital UN documents published from 1993 onward, including documents of the Security Council, the General Assembly, the Economic and Social Council and their subsidiaries, as well as administrative issuances and other documents.

The database also includes scanned documents published between 1946 and 1993, including all resolutions of the principal organs, all documents of the Security Council and the General Assembly Official Records. Documents are available in the official languages of the UN; some documents are also available in German.

ODS is maintained by the Office of Information and Communications Technology (OICT). New documents are added by the Department for General Assembly and Conference Management (DGACM). Scanned documents and metadata are contributed by the Dag Hammarskjold Library and the UN Office at Geneva Library.

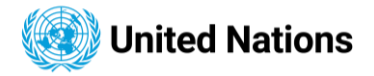

# How to Search

Search ODS by entering search terms to the appropriate box.

## Search by Field

ODS documents are searchable by metadata such as symbol, title, subjects, agenda item, session, publication date, release date and job number. Search fields may be combined to refine a search.

Search requires the user to enter value in one or more of the following fields:

Symbol, Title, Job Number and Fulltext

• Search by Symbol

| Symbol     | Enter Syn | nbol   |                  |        |
|------------|-----------|--------|------------------|--------|
| Truncation | Right     | ◯ Left | O Right and Left | O None |

#### **Symbol Truncation**

Truncation works to match variations of a symbol.

| Right(default) | Search for NPT/CONF.2020/SR. finds |
|----------------|------------------------------------|
|                | NPT/CONF.2020/SR.1                 |
|                | NPT/CONF.2020/SR.2                 |
|                | NPT/CONF.2020/SR.3                 |
| Left           | Search for 75/215 finds            |
|                | A/75/215                           |
|                | A/RES/75/215                       |
| Right and Left | Search for RES/794 finds           |
|                | S/RES/794(1992)                    |
|                | A/RES/794(VIII)                    |
|                | T/RES/794(XII)                     |

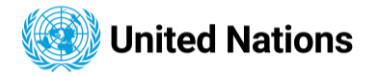

None

e Search for A/RES/71/1 finds the exact match

A/RES/71/1

In summary, truncation works as follows for the Symbol field:

- Right Truncation (default) Searches for Symbols that match the entry, such that the entry is the first part of the Symbols found. For example: searching for *A*/*31* with Right Truncation finds the results *A*/*31*, *A*/*31*02, *A*/*31*04, *A*/*31*14, *A*/*31*11/ADD.1 etc. Note that all the fields commence with the search value -*A*/*31*.
- Left Truncation This is the reverse of the Right Truncation symbol search, such that the search entry is the last part of the found Symbols. For example: searching for 14 with Left Truncation finds the results A/814, A/AC/10/14, A/AC.10/SR.14, A/AC.13/14 etc. Note here that the last characters match the search entry – 14.
- Right and Left Truncation In this case, once the search entry is contained within any Symbol, such Symbol is returned as part of the search results. For instance, searching for *RES* with Right and Left Truncation returns the results E/*RES*/11(II), E/*RES*/12(II), E/*RES*/3(II), A/*RES*/24(I), E/*RES*/18(III) etc.
- None In this case, you are looking for an exact match oreef the Symbol entered within the search field. Once that field doesn't exist, no search result is returned. For example: E/RES/14 returns no result, as there is no exact match for that Symbol. On the other hand, searching for A/100 under the "None" truncation, returns a single result – A/100.
- Search by Job number
- > Each ODS language file is assigned to a unique job number. If an ODS job number is known, the user can search by an ODS job number. Job number search work with Right and Left Truncation. For instance, searching for a job number "212918" returns the symbol records contain job numbers: N2129181, K221918 & N7212918.

| Job Number | Enter Job Number |  |
|------------|------------------|--|
|------------|------------------|--|

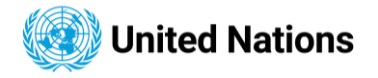

| <u>A/76/409</u>                                                                                          |                                                                                 |                                                                                 |                                                                       |                                                                             |                                                                           |                                                                                                    |
|----------------------------------------------------------------------------------------------------|---------------------------------------------------------------------------------|---------------------------------------------------------------------------------|-----------------------------------------------------------------------|-----------------------------------------------------------------------------|---------------------------------------------------------------------------|----------------------------------------------------------------------------------------------------|
| LETTER DATED 13 OCTOBER<br>REPUBLIC OF KOREA, EQUAT<br>GRENADINES, THE SYRIAN A<br>THE SECRETARY-GENERAL | 2021 FROM THE REPRESEN<br>FORIAL GUINEA, ERITREA, IN<br>ARAB REPUBLIC AND VENEZ | NTATIVES OF ALGERIA, ANG<br>RAN (ISLAMIC REPUBLIC OF<br>LUELA (BOLIVARIAN REPUB | OLA, BELARUS, BOLIV<br>F), THE LAO PEOPLE'S I<br>LIC OF) AND THE PERM | IA (PLURINATIONAL STATI<br>DEMOCRATIC REPUBLIC, N<br>MANENT OBSERVER OF THI | E OF), CAMBODIA, CHINA<br>ICARAGUA, THE RUSSIAI<br>E STATE OF PALESTINE T | N, CUBA, THE DEMOCRATIC PEOPLE'S<br>N FEDERATION, SAINT VINCENT AND THE<br>O THE UNITED NATIONS ADDRESSED TO |
| Symbol                                                                                                   | A/76/409 Distribution                                                           | GEN                                                                             | Subject(s)                                                            |                                                                             |                                                                           |                                                                                                    |
| Session / Year                                                                                           | 76 Area                                                                         | UNDOC                                                                           | MULTILATERALISM,                                                      | , DECLARATIONS (TEXT)                                                       |                                                                           |                                                                                                    |
| Agenda Item(s)                                                                                           | 124                                                                             |                                                                                 |                                                                       |                                                                             |                                                                           |                                                                                                    |
| Publication Date 1                                                                                       | 5/10/2021                                                                       | ^ Details                                                                       |                                                                       |                                                                             |                                                                           |                                                                                                    |
|                                                                                                    |                                                                                 |                                                                                 |                                                                       |                                                                             |                                                                           |                                                                                                    |
|                                                                                                    | CHINESE<br>POF DOC                                                              | ENGLISH<br>POF DOC                                                              | FRENCH                                                                | RUSSIAN                                                                     | SPANISH<br>POF DOC                                                        |                                                                                                    |
| 221KB 164KB                                                                                              | 266KB 67KB                                                                      | 180KB 64KB                                                                      | 205KB 100KB                                                           | 199KB 169KB                                                                 | 178KB 67KB                                                                |                                                                                                    |
| Job Number                                                                                               | Job Number                                                                      | Job Number                                                                      | Job Number                                                            | Job Number                                                                  | Job Number                                                                |                                                                                                    |
| N <mark>212918</mark> 1<br>Release Date                                                                  | N <mark>212918</mark> 2<br>Release Date                                         | N <mark>212918</mark> 3<br>Release Date                                         | N <mark>212918</mark> 4<br>Release Date                               | N <mark>212918</mark> 5<br>Release Date                                     | N <mark>212918</mark> 6<br>Release Date                                   |                                                                                                    |
| 25/10/2021                                                                                               | 25/10/2021                                                                      | 25/10/2021                                                                      | 25/10/2021                                                            | 25/10/2021                                                                  | 25/10/2021                                                                |                                                                                                    |
|                                                                                                    |                                                                                 |                                                                                 |                                                                       |                                                                             |                                                                           |                                                                                                    |
|                                                                                                    |                                                                                 |                                                                                 |                                                                       |                                                                             |                                                                           |                                                                                                    |
| UNEP/SPP-CWP/OEWG                                                                                        | 3 1/6 ⊜                                                                         |                                                                                 |                                                                       |                                                                             |                                                                           |                                                                                                    |
| UPDATE FROM THE SECRET                                                                                   | ARIAT ON RESOURCE MOBIL                                                         | IZATION EFFORTS, THE BUI                                                        | DGET AND A PROVISIO                                                   | NAL WORKPLAN                                                                |                                                                           |                                                                                                    |
| Symbol UNEP/SPP-CWP/                                                                                     | OFWG.1/6 Distribution                                                           | GEN                                                                             | Subject(s)                                                            |                                                                             |                                                                           |                                                                                                    |
| Session / Year                                                                                           | 1 Area                                                                          | UNDOC                                                                           | ,(-)                                                                  |                                                                             |                                                                           |                                                                                                    |
| Agenda Item(s)                                                                                           |                                                                                 |                                                                                 |                                                                       |                                                                             |                                                                           |                                                                                                    |
| Publication Date 0                                                                                       | 8/11/2022                                                                       | ^ Details                                                                       |                                                                       |                                                                             |                                                                           |                                                                                                    |
|                                                                                                    |                                                                                 |                                                                                 |                                                                       |                                                                             |                                                                           |                                                                                                    |
|                                                                                                    |                                                                                 |                                                                                 |                                                                       |                                                                             |                                                                           |                                                                                                    |
| ARABIC                                                                                                   | CHINESE                                                                         | ENGLISH                                                                         | FRENCH                                                                | RUSSIAN                                                                     | SPANISH                                                                   |                                                                                                    |
| PDF DOC<br>307KB 174KB                                                                                   | PDF DOC<br>359KB 159KB                                                          | PDF DOC<br>162KB 140KB                                                          | PDF DOC<br>303KB 156KB                                                | PDF DOC<br>193KB 140KB                                                      | PDF DOC<br>187KB 140KB                                                    |                                                                                                    |
| Job Number                                                                                               | Job Number                                                                      | Job Number                                                                      | Job Number                                                            | Job Number                                                                  | Job Number                                                                |                                                                                                    |
| Release Date                                                                                             | Release Date                                                                    | Release Date                                                                    | Release Date                                                          | Release Date                                                                | Release Date                                                              |                                                                                                    |
| 19/12/2022                                                                                               | 19/12/2022                                                                      | 19/12/2022                                                                      | 19/12/2022                                                            | 19/12/2022                                                                  | 19/12/2022                                                                |                                                                                                    |
|                                                                                                    |                                                                                 |                                                                                 |                                                                       |                                                                             |                                                                           |                                                                                                    |

• Search by title

To search documents by English title, enter words to the tile search field. Phrase search is performed on title. Entering *United Nations* words finds phrase terms "United Nations" in the English title.

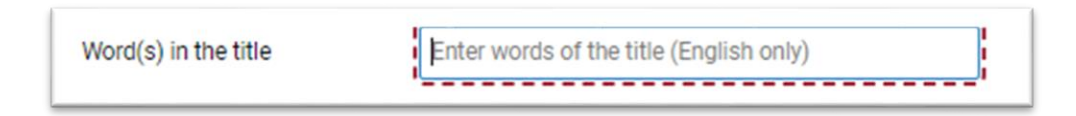

## Search by Fulltext

ODS documents are searchable by **Fulltext**. The **Fulltext** search can be performed in one of 6 official languages or in All 6 languages. The default Fulltext search language is set to the current language of the site. Other available languages can be selected.

#### Language selection list:

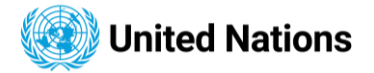

- All
- Arabic
- Chinese
- English
- French
- Russian
- Spanish

Full-text search offers 4 different types:

| Find this phrase      | Must exactly match the entire search terms.                                                                                                    |
|-----------------------|----------------------------------------------------------------------------------------------------|
| Find all the words    | Combines the terms in the Fulltext input field with Boolean AND                                                                                                    |
| Find any of the words | Combines the terms in the Fulltext input field with Boolean <b>OR</b>                                                                                                    |
| Use Boolean operators | User defines search by using specialized keywords to emphasize more than one word, using the Boolean operators/keywords <b>AND</b> , <b>OR</b> , <b>NOT</b> , <b>WITHIN</b> , <b>WEIGHT</b> , <b>MUST</b> . |

## **Find this Phrase**

In this case, the entry put within the Fulltext input field is considered a phrase and the search result will be for only symbols / documents that contain same exact phrase within the document body. For example, we can search using "Find this Phrase" full text search type as follows:

We are One

Social and Cultural Rights

The rights to Civil Development

*NOTE:* Avoid using parentheses or quotation marks (single or double), nor reserved keywords (AND, OR, NOT, MUST, WITHIN, WEIGHT) in the full text search, to avoid erroneous results.

## Find all the Words

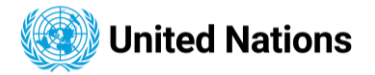

In this case, the full text search will return search results that contain all the words (not necessarily in the order they are typed), and not any word less. Within the search logic, all the words are combined with the **boolean AND** operator. For example:

#### Secretary-General announcement important

Will return all documents that contain all the words "Secretary-General", "announcement" and "important".

*NOTE:* Avoid using parentheses, quotation marks or reserved keywords (AND, OR, NOT, MUST, WITHIN, WEIGHT) within the full text search field for this type of search.

## Find any of the Words

In this case, the full text search will return search results that contain any of the words (not necessarily in the order they are typed). Within the search logic, all the words are combined with the **boolean OR** operator. For example:

#### Secretary-General announcement important

Will return all documents that contain **either of** the words "Secretary-General", "announcement" or "important".

*NOTE:* Avoid using parentheses, quotation marks or reserved keywords (AND, OR, NOT, MUST, WITHIN, WEIGHT) within the full text search field for this type of search.

## **Use Boolean Operators**

Boolean operators (AND, OR, NOT, MUST, WITHIN, WEIGHT) allow you to do a more advanced search within the Fulltext search. In each case, you must be sure to select the "Use boolean operators" option for the "Type of full-text search".

#### OR

The default search logic combines words using **OR**. No **OR** operator is needed when space exists among multiple terms. Use *space* or **OR** operator to match at least one word.

## AND

If you want two words to both appear within a record, the Boolean operator **AND** is needed.

Both words MUST appear in the results, but they do not need to appear exactly in that order as a phrase. If only one word is in the record, it will not be retrieved in your search.

## NOT

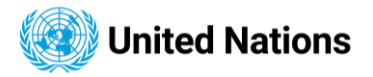

Use the **NOT** Boolean to eliminate certain records from the results. For instance, the example below gets result related to Term1 but excludes results that contain Term2. Note to select "*Use boolean operators*" in the "*type of fulltext search*" field.

Term1 NOT term2.

#### WITHIN

This specialized **boolean** search is used when you wish to specify the **words-gap** between two search words. In every case, the **WITHIN** keyword is followed by a **full-colon** (:), then a **number** (integer), specifying the "number of words" between the two search words. For example:

#### Term1 WITHIN:10 term2.

The above search example will return full-text search results that will only include term1 and term2 when they exist within a maximum of ten words between each. Note that there must be **no special characters included** in the search (, ", ', #, & and so on). Hyphens (-) can be present, only when they form part of a search word. For example, Secretary-General, Delegated-responsibility etc. In this case, a typical search could be:

#### Secretary-General WITHIN:20 assembly

Delegated-responsibility WITHIN:40 officials

Note: always select "Use boolean operators" in the "type of fulltext search" field.

#### WEIGHT

Any terms can be used to increase relevance with the **WEIGHT** operator. The number parameter is used with **WEIGHT** to increase the importance relative to other search terms. The usage syntax is like the **WITHIN** keyword. For example:

## WEIGHT:20 protected civilians

Where **20** stands for the extent of relevance of the search words (this number can range between 1 and 100, as the case may be). Note that *no special characters are allowed* for this specialized search (Hyphens (-) can only be present, only when they form part of a search word; e.g. **WEIGHT:5** secretary-general reasons). Note to select *"Use boolean operators"* in the *"type of fulltext search"* field.

#### MUST

The **MUST** keyword is used before a word in a **Full-text** boolean search when that search word must always be present in the results. The use case example is:

#### MUST term1 OR term2

Here, the search will return results that must include term1 and may or may not contain term2.

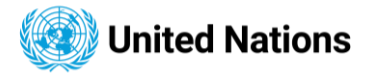

**Note: MUST** and **AND** might return similar results when used together. However, within a Boolean **OR** search, the distinction becomes clearer, as the **MUST** keyword emphasizes the word that must be given preference. In summary as below:

#### A OR B:

- Contents that include both A and B
- Contents that only include A
- Contents that only include B

#### A AND B:

- Contents that include both A and B
- Contents that only include only A or only B are excluded from the results.

## MUST A OR B

- Contents that include both A and B
- Contents that only include A

Note to always select "Use boolean operators" in the "Type of Fulltext Search" field.

## EXACT / FUZZY SEARCH

All the above-described full text search types involve are *fuzzy* searches, which means, that results are returned when any part of the text are found, including conjugations and adaptations of the same. For example, searching for a full text of:

#### time

Will return cases of time, timed, timing, to-time, timely etc, found in any document(s).

In the case of exact search (i.e. when the exact search checkbox is checked), then only instances of "*time*" only will be returned, and no other forms of it.

|  | KI IO SEGICII | LINEI IEXI |
|--|---------------|------------|
|  |               |            |
|  |               |            |
|  |               |            |

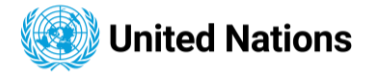

#### Search Filter - Narrow search results with optional filters.

• Search by date range - release date, publication date

To search for a specific date range, populate the Start Date and End Date fields in one of two ways:

• Enter the dates in dd/mm/yyyy format.

| Publication Date | 01/10/2022 | Ê | 01/01/2023 | Ħ |
|------------------|------------|---|------------|---|
| Release Date     | dd/mm/yyyy | Ê | dd/mm/yyyy | Ħ |
|                  |            |   |            |   |

 Click in the Start Date field, and then find a date in the calendar and click it; repeat for the End Date field.

|                  |      |            |          | Octob | er 202 | 3   |     |     |     | •   |
|------------------|------|------------|----------|-------|--------|-----|-----|-----|-----|-----|
|                  |      |            |          | Sun   | Mon    | Tue | Wed | Thu | Fri | Sat |
|                  |      |            |          | 1     | 2      | 3   | 4   | 5   | 6   | 7   |
|                  |      |            |          | 8     | 9      | 10  | 11  | 12  | 13  | 14  |
| Publication Date | From | 01/10/2023 | /bb of 🛍 | 15    | 16     | 17  | 18  | 19  | 20  | 21  |
|                  |      |            |          | 22    | 23     | 24  | 25  | 26  | 27  | 28  |
| Release Date     | From | dd/mm/yyyy | To dd/   | 29    | 30     | 31  |     |     |     |     |
|                  |      |            |          | 01/1  | 0/2023 | 3   |     |     | ~   | ×   |

Release date search matches any release dates from all available languages.

- Search by Agenda item number
  - To search by assigned an agenda item, enter agenda number or word to the agenda item number field. Search is performed against all 3 agenda items values.

| Agenda Item Number | Enter Agenda Item Number |
|--------------------|--------------------------|
|                    | " <u></u> "              |

Agenda search works with Right and Left Truncation. For instance, search for an agent item "103" returns symbol containing agenda value: 103,103a, 103b, etc.

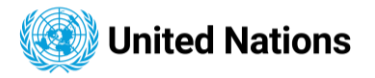

| Symbol                                                                                                    | A/42/681                                                                                                    | Distribution                                                                                       | GEN                                                                                                | Subject(s)                                                                                                    |
|----------------------------------------------------------------------------------------------------|----------------------------------------------------------------------------------------------------|----------------------------------------------------------------------------------------------------|----------------------------------------------------------------------------------------------------|----------------------------------------------------------------------------------------------------|
| Session / Year<br>92 103 11<br>26 27 28<br>35 36 37<br>44 46 47<br>Agenda 54 55 56<br>63 64 65<br>72 73 75<br>87 91 92<br>109 110<br>131 134                                                   | $\begin{array}{c} 42\\ 1416618202124\\ 3334\\ 38394041423\\ 484950515253\\ 75859606162\\ 666768697071\\ 767879808285\\ 103a104c108\\ 17126a128129\\ 37138 \end{array}$                                                                                                    | Area                                                                                               | UNDOC                                                                                              | COMORIAN ISLAND OF MAYOTTE, ANTARCTICA, MILITARY RELATIONS, MILITARY ACTIVITY, SANCTIONS, SOUTH<br>AFRICA, MILITARY OCCUPATION, SOUTH AFRICA, ANGOLA, ARMED CONFLICTS, IRAN (ISLAMIC REPUBLIC OF), IRAC<br>NUCLEAR FACILITIES, IRAQ, REGIONAL SECURITY, MEDITERRANEAN SEGION, EUROPE, ZONES OF PEACE, INDIAN<br>OCEAN REGION, MILITARY ACTIVITY, MEDITERRANEAN SEA, ARMED INCIDENTS, UNITED STATES, LIPAY, ISRAEL,<br>IRAQ, NAMIBIA QUESTION, WESTERN SAHARA QUESTION, MALAGASY ISLANDS QUESTION, CHAD SITUATION,<br>CAMBODIA SITUATION, KOREAN QUESTION, AFGHANISTAN SITUATION, NEW CALEDONIA QUESTION, MIDIDE EAST<br>SITUATION, PALESTINE QUESTION, LEBANON SITUATION, CYPRUS QUESTION, APARTHEID, NUCLEAR RENGY, EUROPEAN SECURITY AND COOPERATION, CENTRAL AMERICA SITUATION, FALKAND ISLANDS<br>UNCLEAR ENERGY, EUROPEAN SECURITY AND COOPERATION, CENTRAL AMERICA SITUATION, FALKAND ISLANDS<br>(MALVINAS) QUESTION, DECOLONIZATION, RIGHT TO DEVELOPMENT, TERRORISM, FORCE IN INTERNATIONAL<br>RELATIONS, DISPUTE SETTLEMENT, INTERVENTION, CULTURAL HERITAGE, BUDGET CONTRIBUTIONS, ECONOMIC<br>COOPERATION, LAW OF THE SEA, NARCOTL DRUGS, DRUG CONTROL, DRUG RABUSE, NON-ALIGNED COUNTRIES,<br>CONFERENCES, DISARMAMENT, INTERVENTION LAGUESTION, ANGOLA SITUATION |
| Publication Date                                                                                                    | 27/10/1987                                                                                                    |                                                                                                    | ✓ Details                                                                                          |                                                                                                    |
| A/C.3/42/L.27<br>Letter dated 27 Oct                                                                                                    | ヨ  氏 ober 1987 from the P                                                                                                    | ermanent Representativ                                                                             | ve of Honduras to the                                                                              | United Nations addressed to the Secretary-General                                                                                                    |
| A/C.3/42/L.27<br>Letter dated 27 Oct<br>Symbol<br>Session / Year                                                                                                    |                                                                                                    | ermanent Representation<br>Distribution<br>Area                                                    | ve of Honduras to the<br>LTD<br>UNDOC                                                              | United Nations addressed to the Secretary-General<br>Subject(s)<br>CENTRAL AMERICAN REFUGEES, REFUGEE ASSISTANCE, SALVADORIAN REFUGEES, HONDURAS, REPATRIATION                                                                                                    |
| A/C.3/42/L.27<br>Letter dated 27 Oct<br>Symbol<br>Session / Year<br>Agenda Item(s)                                                                                                    | It and the period of the period of the pe | ermanent Representation<br>Distribution<br>Area                                                    | ve of Honduras to the<br>LTD<br>UNDOC                                                              | United Nations addressed to the Secretary-General<br>Subject(s)<br>CENTRAL AMERICAN REFUGEES, REFUGEE ASSISTANCE, SALVADORIAN REFUGEES, HONDURAS, REPATRIATION                                                                                                    |
| A/C.3/42/L.27<br>Letter dated 27 Oct<br>Symbol<br>Session / Year<br>Agenda Item(s)<br>Publication Date                                                                                         | ()     ()     ()     ()     ()     ()     ()     ()     ()     ()     ()     ()     ()     ()     ()     ()     ()     ()     ()     ()     ()     ()     ()     ()     ()     ()     ()     ()     ()     ()     ()     ()     ()     ()     ()     ()     ()     ()     ()     ()     ()     ()     ()     ()     ()     ()     ()     ()     ()     ()     ()     ()     ()     ()     ()     ()     ()     ()     ()     ()     ()     ()     ()     ()     ()     ()     ()     ()     ()     ()     ()     ()     ()     ()     ()     ()     ()     ()     ()     ()     ()     ()     ()     ()     ()     ()     ()     ()     ()     ()     ()     ()     ()     ()     ()     ()     ()     ()     ()     ()     ()     ()     ()     ()     ()     ()     ()     ()     ()     ()     ()     ()     ()     ()     ()     ()     ()     ()     ()     ()     ()     ()     ()     ()     ()     ()     ()     ()     ()     ()     ()     ()     ()     ()     ()     ()     ()     ()     ()     ()     ()     ()     ()     ()     ()     ()     ()     ()     ()     ()     ()     ()     ()     ()     ()     ()     ()     ()     ()     ()     ()     ()     ()     ()     ()     ()     ()     ()     ()     ()     ()     ()     ()     ()     ()     ()     ()     ()     ()     ()     ()     ()     ()     ()     ()     ()     ()     ()     ()     ()     ()     ()     ()     ()     ()     ()     ()     ()     ()     ()     ()     ()     ()     ()     ()     ()     ()     ()     ()     ()     ()     ()     ()     ()     ()     ()     ()     ()     ()     ()     ()     ()     ()     ()     ()     ()     ()     ()     ()     ()     ()     ()     ()     ()     ()     ()     ()     ()     ()     ()     ()     ()     ()     ()     ()     ()     ()     ()     ()     ()     ()     ()     ()     ()     ()     ()     ()     ()     ()     ()     ()     ()     ()     ()     ()     ()     ()     ()     ()     ()     ()     ()     ()     ()     ()     ()     ()     ()     ()     ()     ()     ()     ()     ()     ()     ()     ()     ()     ()     ()     ()     ()     | ermanent Representation<br>Distribution<br>Area                                                    | ve of Honduras to the<br>LTD<br>UNDOC<br><u>V Details</u>                                          | United Nations addressed to the Secretary-General<br>Subject(s)<br>CENTRAL AMERICAN REFUGEES, REFUGEE ASSISTANCE, SALVADORIAN REFUGEES, HONDURAS, REPATRIATION                                                                                                    |
| A/C.3/42/L.27<br>Letter dated 27 Oct<br>Symbol<br>Session / Year<br>Agenda Item(s)<br>Publication Date<br>A/43/91                                                                              | A/C.3/42/L.27<br>42<br>103 103<br>28/10/1987                                                                                                    | ermanent Representation<br>Distribution<br>Area                                                    | ve of Honduras to the<br>LTD<br>UNDOC<br><u>V Details</u>                                          | United Nations addressed to the Secretary-General<br>Subject(a)<br>CENTRAL AMERICAN REFUGEES, REFUGEE ASSISTANCE, SALVADORIAN REFUGEES, HONDURAS, REPATRIATION                                                                                                    |
| A/C.3/42/L.27<br>Letter dated 27 Oct<br>Symbol<br>Session / Year<br>Agenda Item(a)<br>Publication Date<br>A/43/91 (🖹 🎗                                                                         | A/C.3/42/L.27<br>42<br>103 103a<br>28/10/1987                                                                                                    | ermanent Representativ<br>Distribution<br>Area<br>ermanent Representativ                           | ve of Honduras to the<br>LTD<br>UNDOC<br><u>V Details</u><br>ve of Colombia to the                 | United Nations addressed to the Secretary-General Subject(s) CENTRAL AMERICAN REFUGEES, REFUGEE ASSISTANCE, SALVADORIAN REFUGEES, HONDURAS, REPATRIATION United Nations addressed to the Secretary-General                                                                                                    |
| A/C.3/42/L.27<br>Letter dated 27 Ool<br>Symbol<br>Session / Year<br>Agenda Item(s)<br>Publication Date<br>A/43/91 (a) (2)<br>Letter dated 18 Jar<br>Symbol                                     | A/C.3/42/L.27<br>42<br>103 103a<br>28/10/1987           uary 1988 from the P           A/43/91                                                                                                    | ermanent Representation<br>Distribution<br>Area<br>ermanent Representation<br>Distribution         | ve of Honduras to the<br>LTD<br>UNDOC<br><u>Vetails</u><br>ve of Colombia to the<br>GEN            | United Nations addressed to the Secretary-General Subject(s) CENTRAL AMERICAN REFUGEES, REFUGEE ASSISTANCE, SALVADORIAN REFUGEES, HONDURAS, REPATRIATION United Nations addressed to the Secretary-General Subject(s)                                                                                                    |
| A/C.3/42/L.27<br>Letter dated 27 Oct<br>Symbol<br>Session / Year<br>Agenda Item(s)<br>Publication Date<br>A/43/91 (a) (c)<br>Letter dated 18 Jan<br>Symbol<br>Session / Year                   | A/C.3/42/L.27<br>42<br>103 103a<br>28/10/1987           uary 1988 from the P           A/43/91           43                                                                                                    | ermanent Representation<br>Distribution<br>Area<br>ermanent Representation<br>Distribution<br>Area | ve of Honduras to the<br>LTD<br>UNDOC<br><u>V Details</u><br>ve of Colombia to the<br>GEN<br>UNDOC | United Nations addressed to the Secretary-General Subject(a) CENTRAL AMERICAN REFUGEES, REFUGEE ASSISTANCE, SALVADORIAN REFUGEES, HONDURAS, REPATRIATION United Nations addressed to the Secretary-General Subject(a) DRUG CONTROL, DRUG TRAFFIC, COLOMBIA, AMERICAS, UNITED STATES                                                                                                    |
| A/C.3/42/L.27<br>Letter dated 27 Oct<br>Symbol<br>Session / Year<br>Agenda Item(s)<br>Publication Date<br>A/43/91 (a) (c)<br>Letter dated 18 Jar<br>Symbol<br>Session / Year<br>Agenda Item(s) | A/C.3/42/L.27<br>42<br>103 103a<br>28/10/1987           uary 1988 from the P           A/43/91           43<br>103c                                                                                                    | ermanent Representation<br>Distribution<br>Area<br>ermanent Representation<br>Distribution<br>Area | ve of Honduras to the<br>LTD<br>UNDOC<br><u>UNDOC</u><br>ve of Colombia to the<br>GEN<br>UNDOC     | United Nations addressed to the Secretary-General Subject(s) CENTRAL AMERICAN REFUGEES, REFUGEE ASSISTANCE, SALVADORIAN REFUGEES, HONDURAS, REPATRIATION United Nations addressed to the Secretary-General Subject(s) DRUG CONTROL, DRUG TRAFFIC, COLOMBIA, AMERICAS, UNITED STATES                                                                                                    |

• Search by session

N

To search by session information, enter session value in the Session / Year field. Search is performed against all 3 session values.

| Session / Year | Enter Session/Year |
|----------------|--------------------|
|                |                    |

Session search works with Right and Left Truncation. For instance, search for an agent item "2018" returns symbol containing session value 2018, 2018-S

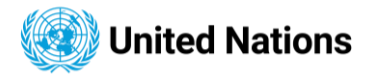

| Search H                                   | Results                     | Add to saved search               |                |                                                                                                    |                                           |                    |
|--------------------------------------------|-----------------------------|-----------------------------------|----------------|----------------------------------------------------------------------------------------------------|-------------------------------------------|--------------------|
|                                            |                             |                                   |                |                                                                                                    |                                           |                    |
| isplaying results                          | 1 to 20 of a total of 463   | results                           |                |                                                                                                    | Sort by relevance                         |                    |
| E/HLPF/201                                 | <u>8/2/ADD.1</u> 自日         |                                   |                |                                                                                                    |                                           | 📤 Download 🗌       |
| Report of the R                            | egional Forum on Sustai     | nable Development for the Eco     | nomic Commi    | ssion for Europe region on its 2nd session : note / by the Se                                                     | cretariat                                 |                    |
| Symbol<br>Session / Year<br>Agenda Item(s) | E/HLPF/2018/2/ADD.1<br>2018 | Distribution<br>Area              | GEN<br>UNDOC   | Subject(s)<br>SUSTAINABLE DEVELOPMENT, REGIONAL COOPERATION                                                       |                                           |                    |
| Publication Date                           | 26/04/2018                  |                                   | ✓ Details      |                                                                                                    |                                           |                    |
| <u>E/2018/15</u>                           | 1 日                         |                                   |                |                                                                                                    |                                           | 🚯 Download 🗌       |
| Regional coope                             | ration in the economic, s   | social and related fields : repor | t of the Secre | tary-General                                                                                                    |                                           |                    |
| Symbol<br>Session / Year<br>Agenda Item(s) | E/2018/15<br>2018-S<br>15   | Distribution<br>Area              | GEN<br>UNDOC   | Subject(s)<br>SUSTAINABLE DEVELOPMENT, REGIONAL COOPERATION,<br>AND THE PACIFIC, LATIN AMERICA AND THE CARIBBEAN, | REGIONAL COMMISSIONS, WESTERN A<br>AFRICA | ASIA, EUROPE, ASIA |
| Publication Date                           | 06/06/2018                  |                                   | ✓ Details      |                                                                                                    |                                           |                    |
|                                            |                             |                                   |                |                                                                                                    |                                           |                    |

• Search by subject(s)

To search by subjects of a document, Select subject(s) from subject selection control.

|   | Subject | Select Subject | Q  |
|---|---------|----------------|----|
| Ы |         |                | 17 |

**Subjects** are selected by double-clicking on a subject value. Selected subjects are displayed on the list on top of the dialog box. All subjects listed in the selections list will be added to the subject selection control (as shown above), once the selection is confirmed with **OK** button.

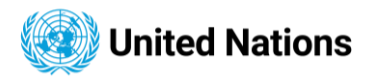

| Common D Common          |                 |  |
|--------------------------|-----------------|--|
| ABDUCTION × ABIDJAN (CC  | DTE D'IVOIRE) × |  |
|                          |                 |  |
|                          |                 |  |
|                          |                 |  |
| Search                   |                 |  |
| ABACA                    |                 |  |
|                          |                 |  |
| ABBREVIATIONS            |                 |  |
| ABDUCTION                |                 |  |
| ABECHE (CHAD)            |                 |  |
| ABIDJAN (COTE D'IVOIRE)  |                 |  |
| ABKHAZIA (GEORGIA)       |                 |  |
| ABORTION                 |                 |  |
| ABORTION POLICY          |                 |  |
| ABORTION TECHNIQUES      |                 |  |
| ABRUZZI E MOLISE (ITALY) |                 |  |
| ABSENTEEISM              |                 |  |
| ABSORPTION               |                 |  |
| ABSORPTIVE CAPACITY      |                 |  |
|                          |                 |  |

Click the **OK** button to confirm your selection.

## Sorting

N

4 sorting options are available on the search options section and the top of search result.

|                      | Sorting Options                                               |
|----------------------|---------------------------------------------------------------|
| By Relevance         | Search Relevance defined in the search engine                 |
| By date - descending | Result is sorted by publication date in the descending manner |
| By date - ascending  | Result is sorted by publication date in the ascending manner  |
| By symbol            | Sorted by alphabetic order of the symbol value                |

## **Accessing Files**

Single click to view an available language file.
 The file link is positioned next to the symbol for downloading an available file, following the precedence order: English, French, Russian, Spanish, Chinese, Arabic, and German. If a PDF file does not exists for a language and a Word file exists, the Word file is downloaded.

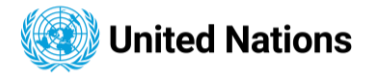

| Search R                                   | esults                                  | Add to saved search           |              |                                                               |                   |              |
|--------------------------------------------|-----------------------------------------|-------------------------------|--------------|---------------------------------------------------------------|-------------------|--------------|
| isplaying results <b>1</b>                 | to <b>20</b> of a total of <b>463</b>   | results                       |              |                                                               | Sort by relevance | <b>`</b>     |
| <u>E/HLPF/2018</u><br>Report of the Re     | /2/ADD.1 自 因<br>gional Forum on Sustair | able Development for the Ecor | nomic Commis | ssion for Europe region on its 2nd session : note / by the Se | cretariat         | 🛆 Download 🗌 |
| Symbol<br>Session / Year<br>Agenda Item(s) | E/HLPF/2018/2/ADD.1<br>2018             | Distribution<br>Area          | GEN<br>UNDOC | Subject(s)<br>SUSTAINABLE DEVELOPMENT, REGIONAL COOPERATION   |                   |              |
| Publication Date                           | 26/04/2018                              |                               | ✓ Details    |                                                               |                   |              |

• View a single file.

Click on the "Details" link to view the file(s). Files not available are faded and marked as N/A.

| E/HLI<br>Report                                      | PF/2018/2/ADD.1 [<br>t of the Regional Forum | ョ 団<br>on Sustainable Developm                       | ent for the Economic Comr                            | nission for Europe region                            | ı on its 2nd session : note                          | / by the Secretariat                                 | 💽 Down |
|------------------------------------------------------|----------------------------------------------|------------------------------------------------------|------------------------------------------------------|------------------------------------------------------|------------------------------------------------------|------------------------------------------------------|--------|
| Symbol<br>Sessior<br>Agenda                          | I E/HLPF/2018<br>n / Year<br>a Item(s)       | 2018 Area                                            | GEN<br>UNDOC                                         | Subject(s)<br>SUSTAINABLE DEVE                       | LOPMENT, REGIONAL COO                                | PERATION                                             |        |
| Publica                                              | ation Date 26                                | /04/2018                                             | <u> </u>                                             | ]                                                    |                                                      |                                                      |        |
|                                                      | ARABIC CHINESE                               |                                                      | ENGLISH                                              | FRENCH                                               | RUSSIAN                                              | SPANISH                                              |        |
|                                                      | роғ рос<br>526КВ 197КВ                       | рог рос<br>687КВ 96КВ                                | PDF DOC<br>418KB 93KB                                | PDF DOC<br>533KB 101KB                               | PDF DOC<br>501KB 114KB                               | PDF DOC<br>511KB 96KB                                |        |
| Job Number<br>N1812606<br>Release Date<br>23/05/2018 |                                              | Job Number<br>N1812607<br>Release Date<br>23/05/2018 | Job Number<br>N1812608<br>Release Date<br>23/05/2018 | Job Number<br>N1812609<br>Release Date<br>23/05/2018 | Job Number<br>N1812610<br>Release Date<br>23/05/2018 | Job Number<br>N1812611<br>Release Date<br>23/05/2018 |        |
|                                                      |                                              |                                                      |                                                      |                                                      |                                                      |                                                      |        |

• Copy link option. Copying a link to a file is facilitated by the 'Copy link' option, which becomes visible when the mouse hovers over each file icon in the result page. This link provides users with the ability to directly open the ODS document or embed the link on a web page

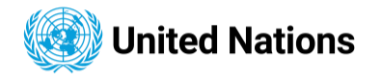

## **Search Results**

| laying results <b>1</b> t                 | to <b>20</b> of a total | l of <b>54</b> resu    | ults                 |                      |                                                                                              |                                                                                                    | Sort by relevan                                                                                        | nce                                                                        |
|-------------------------------------------|-------------------------|------------------------|----------------------|----------------------|----------------------------------------------------------------------------------------------|----------------------------------------------------------------------------------------------------|----------------------------------------------------------------------------------------------------|----------------------------------------------------------------------------|
| VRES/70/1                                 | DUR WORLD : "           | THE 2030 /             | AGENDA FOR           | SUSTAINABLE DEVELOPN | IENT :RESOLUTION / ADO                                                                       | PTED BY THE GENERAL AS                                                                                  | SSEMBLY                                                                                                |                                                                            |
| ymbol<br>iession / Year<br>igenda Item(s) | A/RE                    | S/70/1<br>70<br>15 116 | Distribution<br>Area | GEM<br>UNDOC         | Subject(s)<br>SUSTAINABLE DEVE<br>FOOD SECURITY, HE<br>EMPLOYMENT, INDU<br>CLIMATE CHANGE, I | LOPMENT, DEVELOPMENT :<br>ALTH, EDUCATION, GENDER<br>STRIALIZATION, INCOME D<br>MARINE RESOURCES, TERRI | STRATEGIES, PEACE, PART<br>R EQUALITY, WATER MANA(<br>ISTRIBUTION, HUMAN SET<br>ESTRIAL ECOSYSTEMS, JU | NERSHIP, POVERTY MIT<br>GEMENT, SUSTAINABLE<br>TLEMENTS, SUSTAINA<br>STICE |
| ublication Date                           | 21/10                   | 0/2015                 |                      | <u>^ Detail</u>      | 3                                                                                            |                                                                                                    |                                                                                                    |                                                                            |
| ARA                                       | BIC                     | CHIN                   | NESE                 | ENGLISH              | FRENCH                                                                                       | RUSSIAN                                                                                                 | SPANISH                                                                                                | GERMAN                                                                     |
| РDF<br>487КВ                              | 284KB                   | PDF<br>811KB           | 128KB                |                      | РОF рос<br>579КВ 266КВ                                                                       | роғ рос<br>555КВ 297КВ                                                                                  | РОF рос<br>422КВ 130КВ                                                                                 | POF DOC<br>550KB 152KB                                                     |
| Job Number                                |                         | Job Number             | N1500100             | JOD NUMBER           | Job Number                                                                                   | Job Number                                                                                              | Job Number                                                                                             | Job Number                                                                 |

## Symbol Explorer

The Symbol Explorer is opened by clicking the symbol link of a document in the search result. Once the window is open, language tabs for available files, along with Reference Explorer and Relation Explorer tabs, are displayed (Relation Explorer tabs are only visible to signed-in users)

| A/RES/70/1 B             | ]<br>R WORLD : THE 2030 | ) AGENDA FOR SUSTAI  | NABLE DEVELOPMEN | Download     T:RESOLUTION / ADOPTED BY THE GENERAL ASSEMBLY                                                                                                    |
|--------------------------|-------------------------|----------------------|------------------|----------------------------------------------------------------------------------------------------|
| Symbol<br>Session / Year | A/RES/70/1<br>70        | Distribution<br>Area | GEN<br>UNDOC     | Subject(s)<br>SUSTAINABLE DEVELOPMENT, DEVELOPMENT STRATEGIES, PEACE, PARTNERSHIP, POVERTY MITIGATION, HUNGER,<br>ECOD SECURITY, HEALTH, EDUCATION, CENDER EQUALITY, WATER MANAGEMENT, SUSTAINABLE ENERGY                                                     |
| Agenda Item(s)           | 15 116                  |                      |                  | EMPLOYMENT, INDUSTRIALIZATION, GENDER EQUALITY, WATER MANAGEMENT, SUSTAINABLE ENERGY,<br>EMPLOYMENT, INDUSTRIALIZATION, INCOME DISTRIBUTION, HUMAN SETTLEMENTS, SUSTAINABLE CONSUMPTION,<br>CLIMATE CHANGE, MARINE RESOURCES, TERRESTRIAL ECOSYSTEMS, JUSTICE |
| Publication Date         | 21/10/2015              |                      | <u> </u>         |                                                                                                    |

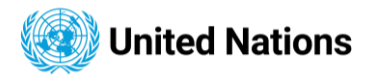

|    | n Welcome to        | the United Nations                                                                                                    |                                                                                                    | <b>ب</b> العربية | 中文 English         | Français | Русский    | Español | Other 🗸   |   |         |      |  |  |  |  |  |
|----|---------------------|----------------------------------------------------------------------------------------------------|----------------------------------------------------------------------------------------------------|------------------|--------------------|----------|------------|---------|-----------|---|---------|------|--|--|--|--|--|
| A/ | JRES/70/1 页         |                                                                                                    |                                                                                                    |                  |                    |          |            |         |           |   |         |      |  |  |  |  |  |
|    | General A           | rabic Chinese                                                                                                    | English Fren                                                                                                    | Referer          | Reference Explorer |          | n Explorer |         |           |   |         |      |  |  |  |  |  |
|    | Title               | TRANSFORMING OUR V                                                                                                    | TRANSFORMING OUR WORLD : THE 2030 AGENDA FOR SUSTAINABLE DEVELOPMENT :RESOLUTION / ADOPTED BY THE GENERAL ASSEMBLY |                  |                    |          |            |         |           |   |         |      |  |  |  |  |  |
|    | Symbol              | A/RES/70/1                                                                                                    |                                                                                                    |                  |                    |          |            |         |           |   |         |      |  |  |  |  |  |
|    | Session /<br>Year   | 70                                                                                                    |                                                                                                    |                  |                    |          |            |         |           |   |         |      |  |  |  |  |  |
|    | Agenda<br>Item(s)   | 15 116                                                                                                    |                                                                                                    |                  |                    |          |            |         |           |   |         |      |  |  |  |  |  |
|    | Distribution        | GEN                                                                                                    |                                                                                                    |                  |                    |          |            |         |           |   |         |      |  |  |  |  |  |
|    | Area                | UNDOC                                                                                                    |                                                                                                    |                  |                    |          |            |         |           |   |         |      |  |  |  |  |  |
|    | Publication<br>Date | 21/10/2015                                                                                                    |                                                                                                    |                  |                    |          |            |         |           |   |         |      |  |  |  |  |  |
|    | Subject(s)          | SUSTAINABLE DEVELOPMENT, DEVELOPMENT STRATEGIES, PEACE, PARTNERSHIP, POVERTY MITIGATION, HUNGER, FOOD SECURITY, HEALTH, EDUCATION, GENDER<br>EQUALITY, WATER MANAGEMENT, SUSTAINABLE ENERGY, EMPLOYMENT, INDUSTRIALIZATION, INCOME DISTRIBUTION, HUMAN SETTLEMENTS, SUSTAINABLE<br>CONSUMPTION, CLIMATE CHANGE, MARINE RESOURCES, TERRESTRIAL ECOSYSTEMS, JUSTICE |                                                                                                    |                  |                    |          |            |         |           |   |         |      |  |  |  |  |  |
|    | Languages           | ARABIC                                                                                                    | CHINESE                                                                                                    | ENGLISH          | FRENCH             |          | RUSSIAN    |         | SPANISH   |   | GERMA   | N    |  |  |  |  |  |
| ¥  | Job Number          | N1529187                                                                                                    | N1529188                                                                                                    | N1529189         | N152919            | D        | N1529192   | 2       | N1529193  |   | N15291  | 91   |  |  |  |  |  |
| Ð  | Release<br>Date     | 28/02/2019                                                                                                    | 22/10/2015                                                                                                    | 22/10/2015       | 28/02/20           | 19       | 22/10/20   | 15      | 15/12/201 | 5 | 03/03/2 | 2020 |  |  |  |  |  |

To view a pdf file, click on one of the language tabs. PDF viewer loads the requested file.

| A | /RES/70/1 |        |                          |                                     |               |              |                  |                  |                    |                                    |  |  | 🚯 Dow | vnload          |
|---|-----------|--------|--------------------------|-------------------------------------|---------------|--------------|------------------|------------------|--------------------|------------------------------------|--|--|-------|-----------------|
|   | General   | Arabic | Chinese                  | English                             | French        | Russian      | Spanish          | German           | Reference Explorer |                                    |  |  |       |                 |
|   | Q 1       | 1      | of 35                    |                                     |               |              | - + Autom        | natic Zoom 🗸 🗸   |                    |                                    |  |  | 80    | $\parallel \gg$ |
|   |           |        | United Nations Ares/70/1 |                                     |               |              |                  |                  |                    |                                    |  |  |       |                 |
|   |           |        | General Assembly         |                                     |               |              |                  |                  |                    | Distr.: General<br>21 October 2015 |  |  |       |                 |
|   |           |        | -                        | Seventieth sessi<br>Agenda items 15 | on<br>and 116 |              |                  |                  |                    |                                    |  |  |       |                 |
|   |           |        |                          | Reso                                | lution ado    | pted by th   | he General       | Assembly o       | on 25 September    | 2015                               |  |  |       |                 |
|   |           |        |                          |                                     |               | [without ref | erence to a Main | n Committee (A/) | 70/L.1)]           |                                    |  |  |       |                 |
|   |           |        |                          |                                     |               |              |                  |                  |                    |                                    |  |  |       |                 |
|   |           |        | The General Assembly     |                                     |               |              |                  |                  |                    |                                    |  |  |       |                 |
|   |           |        |                          |                                     |               |              |                  |                  |                    |                                    |  |  |       |                 |

When the only available file is Word file for a language, clicking a language tab shows the word file download link. Click the link to download the word file.

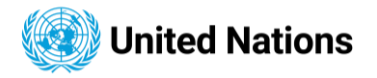

| /HRC/51/NGO | /194    |                    |                   |
|-------------|---------|--------------------|-------------------|
| eneral      | English | Reference Explorer | Relation Explorer |
|             |         |                    |                   |
|             |         |                    |                   |
|             |         |                    |                   |
|             |         |                    |                   |
|             |         |                    |                   |
|             |         |                    |                   |
|             |         |                    |                   |
|             |         |                    | 🔜 G22             |

The attached documents for each available language can be downloaded by clicking on the download button on the upper-right corner of the symbol explorer screen.

|                   | 🎢 Welcon | ne to the United | Nations       |                | 中文 العربية   | English       | Français     | Русский       | Español       | Other 🗸   |            |            |  |  |
|-------------------|----------|------------------|---------------|----------------|--------------|---------------|--------------|---------------|---------------|-----------|------------|------------|--|--|
| A/RES/70/1 页      |          |                  |               |                |              |               |              |               |               |           |            |            |  |  |
|                   | General  | Arabic           | Chinese       | English        | French       | Russian       | Spanish      | German        | Reference E   | Explorer  | Relatio    | n Explorer |  |  |
|                   |          |                  |               |                |              |               |              |               |               |           |            |            |  |  |
|                   | Title    | TRANS            | FORMING OUR \ | WORLD : THE 20 | 30 AGENDA FO | OR SUSTAINABL | E DEVELOPMEN | NT :RESOLUTIO | N / ADOPTED B | Y THE GEN | IERAL ASSE | MBLY       |  |  |
|                   | Symbol   | A/RES/           | A/RES/70/1    |                |              |               |              |               |               |           |            |            |  |  |
| Session / Year 70 |          |                  |               |                |              |               |              |               |               |           |            |            |  |  |

## **Symbol Graphs**

Within the Symbol Explorer, Reference Explorer and Relation Explorer tabs are displayed (Relation Explorer tabs are only visible to signed-in users).

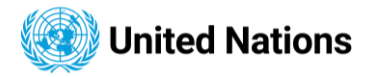

|   | 😭 Welcome to        | o the United Natio                     | ons                                   |                                                |                                            |                                                     |                                                   |                                              | العربية               | 中文              | English                | Français                 | Русский                   | Español                 | Other 🗸      |
|---|---------------------|----------------------------------------|---------------------------------------|------------------------------------------------|--------------------------------------------|-----------------------------------------------------|---------------------------------------------------|----------------------------------------------|-----------------------|-----------------|------------------------|--------------------------|---------------------------|-------------------------|--------------|
| А | /RES/70/1 庄         |                                        |                                       |                                                |                                            |                                                     |                                                   |                                              |                       |                 |                        |                          |                           |                         | Download     |
|   | General             | Arabic (                               | Chinese                               | English                                        | French                                     | Russian                                             | Spanish                                           | German                                       | Refer                 | ence E          | xplorer                | Relatio                  | n Explorer                |                         |              |
|   |                     |                                        |                                       |                                                |                                            |                                                     |                                                   |                                              |                       |                 |                        |                          |                           |                         |              |
|   | Title               | TRANSFORM                              | ING OUR W                             | VORLD : THE 20                                 | 30 AGENDA F                                | OR SUSTAINABL                                       | E DEVELOPMEN                                      | IT :RESOLUTIO                                | N / ADOP              | TED BY          | THE GEN                | NERAL ASS                | EMBLY                     |                         |              |
|   | Symbol              | A/RES/70/1                             |                                       |                                                |                                            |                                                     |                                                   |                                              |                       |                 |                        |                          |                           |                         |              |
|   | Session /<br>Year   | 70                                     |                                       |                                                |                                            |                                                     |                                                   |                                              |                       |                 |                        |                          |                           |                         | -            |
|   | Agenda<br>Item(s)   | 15 116                                 |                                       |                                                |                                            |                                                     |                                                   |                                              |                       |                 |                        |                          |                           |                         |              |
|   | Distribution        | GEN                                    |                                       |                                                |                                            |                                                     |                                                   |                                              |                       |                 |                        |                          |                           |                         |              |
|   | Area                | UNDOC                                  |                                       |                                                |                                            |                                                     |                                                   |                                              |                       |                 |                        |                          |                           |                         |              |
|   | Publication<br>Date | 21/10/2015                             |                                       |                                                |                                            |                                                     |                                                   |                                              |                       |                 |                        |                          |                           |                         |              |
|   | Subject(s)          | SUSTAINABL<br>EQUALITY, W<br>CONSUMPTI | LE DEVELOF<br>VATER MAN<br>ION, CLIMA | PMENT, DEVELO<br>IAGEMENT, SUS<br>TE CHANGE, M | OPMENT STRA<br>STAINABLE EN<br>ARINE RESOU | ATEGIES, PEACE,<br>IERGY, EMPLOYM<br>RCES, TERRESTR | PARTNERSHIP,<br>IENT, INDUSTRI,<br>RIAL ECOSYSTEI | POVERTY MITI<br>ALIZATION, IN<br>MS, JUSTICE | GATION, H<br>COME DIS | HUNGE<br>TRIBUT | R, FOOD S<br>FION, HUI | SECURITY, H<br>MAN SETTL | IEALTH, EDU<br>EMENTS, SI | JCATION, O<br>JSTAINABI | GENDER<br>LE |
|   | Languages           | ARABIC                                 |                                       | CHINESE                                        | E                                          | NGLISH                                              | FRENCH                                            |                                              | RUSSIA                | N               |                        | SPANISH                  |                           | GERMA                   | N            |
| ÷ | Job Number          | N1529187                               |                                       | N1529188                                       | N                                          | 1529189                                             | N152919                                           | 0                                            | N15291                | 92              |                        | N1529193                 |                           | N15291                  | 191          |
| Ð | Release<br>Date     | 28/02/2019                             |                                       | 22/10/2015                                     | 22                                         | 2/10/2015                                           | 28/02/20                                          | 119                                          | 22/10/2               | 015             |                        | 15/12/201                | 5                         | 03/03/                  | 2020         |

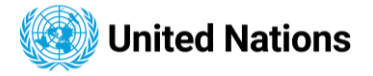

**Reference Explorer** shows the interactive reference relationship diagram for a symbol.

- Referenced By: shows documents where the symbol appears in the context.
- Referencing: shows documents that reference the current symbol.

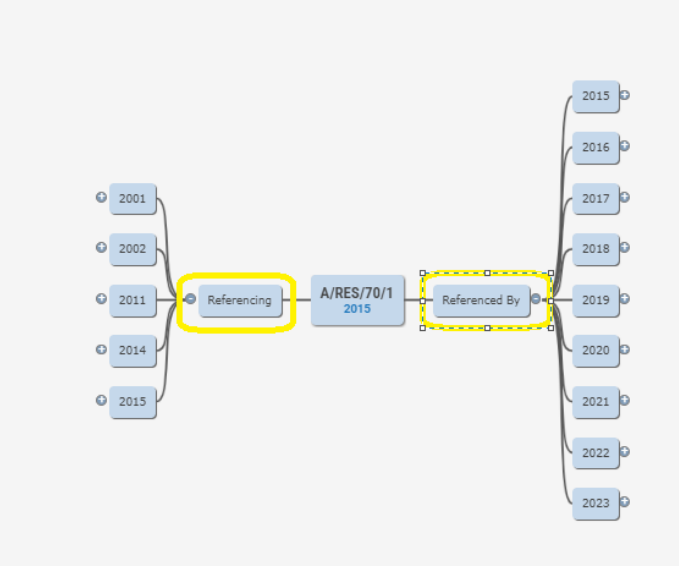

Navigating Reference Explorer:

- Reference symbols are organized by year. Click each year to expand to see the list of symbols.
- Each year value displayed (either within the Reference Explorer or as extra nodes for the 'Referencing' and 'Referenced By' arms, represents the publication date of the linked symbol/document.

information | innovation | transformation

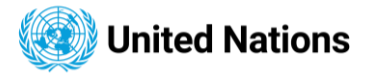

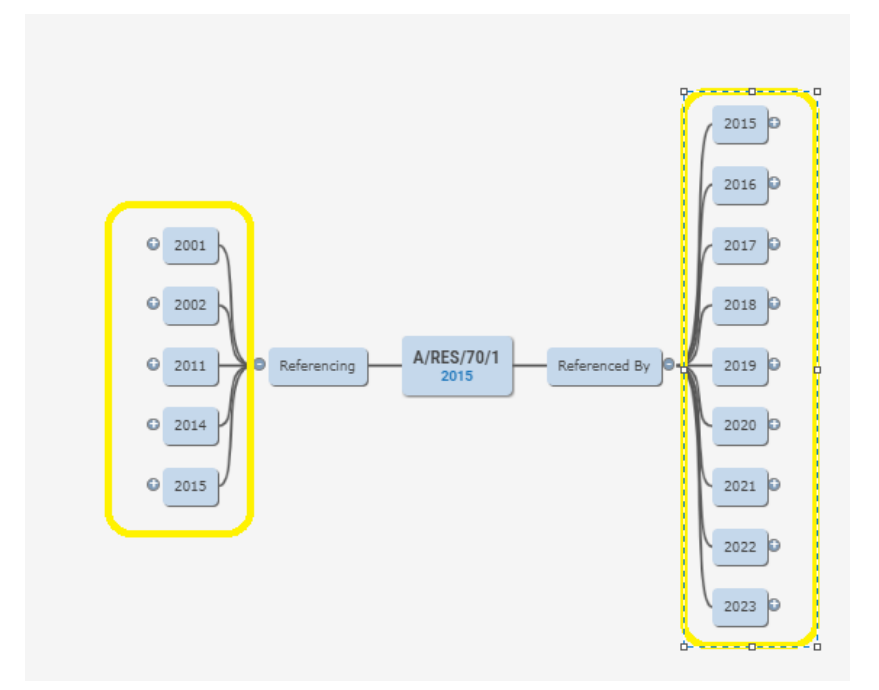

Clicking on a reference symbol opens the reference relationship for the selected symbol.

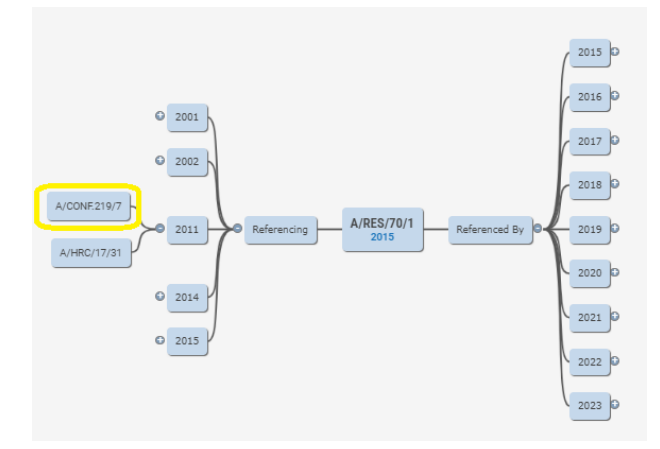

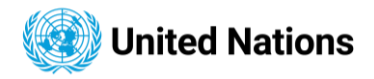

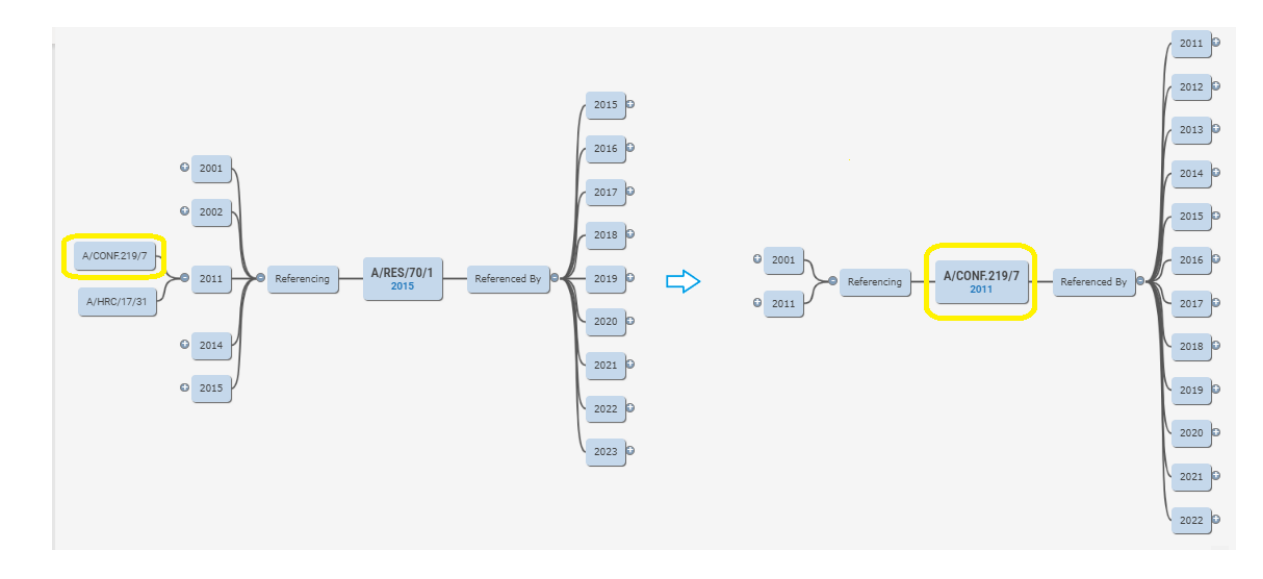

\* Disclaimer: This chart is a result of the text-analytic process on all Symbol contents.

Beside each symbol after expanding the year(s) node(s) adjoining the 'Referencing' or 'Referenced By' buttons is an icon, which opens a new symbol explorer window, based on the icon's box symbol. Clicking on the symbol value, however, will refresh the Reference Explorer, now making the said symbol the root symbol.

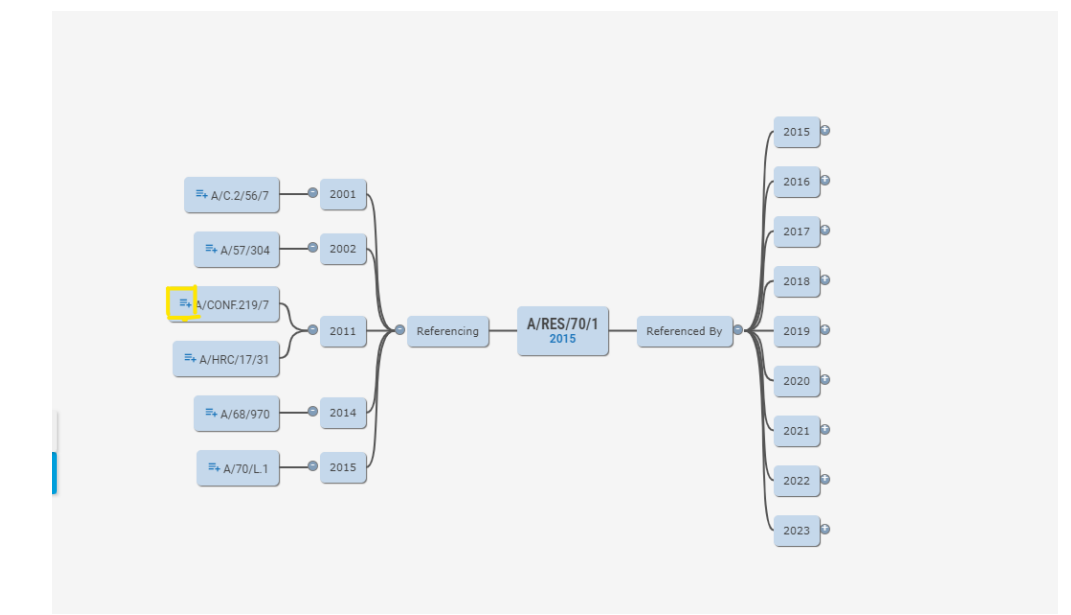

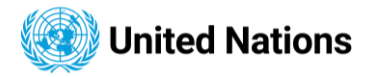

| 🛄 Sym | bol Explorer - A/COI | NF.219/7 - Official Documen                             | t System - Google Chro                               | me                                        |                                 |                            |                                           |                         |                         |                        |          | - 0     | × |
|-------|----------------------|---------------------------------------------------------|------------------------------------------------------|-------------------------------------------|---------------------------------|----------------------------|-------------------------------------------|-------------------------|-------------------------|------------------------|----------|---------|---|
| ≗5 d  | ocuments-dev.un      | .org/symbol-explorer?s=                                 | A/CONF.219/7                                         |                                           |                                 |                            |                                           |                         |                         |                        |          |         |   |
|       | 🎁 Welcome to         | the United Nations                                      |                                                      |                                           |                                 |                            | 中文 العربية                                | English                 | Français                | Русский                | Español  | Other 🗸 |   |
| A/    | CONF.219/7 因         |                                                         |                                                      |                                           |                                 |                            |                                           |                         |                         |                        |          |         |   |
|       | General A            | rabic Chinese                                           | English                                              | French                                    | Russian                         | Spanish                    | Reference Explorer                        | Rel                     | ation Explore           | er                     |          |         |   |
|       | Title                | REPORT OF THE 4T                                        | H UNITED NATION                                      | S CONFERENC                               | E ON THE LEAST                  | DEVELOPED                  | COUNTRIES, ISTANBUL,                      | TURKEY, 9               | -13 MAY 20              | 11                     |          |         |   |
|       | Symbol               | A/CONF.219/7                                            |                                                      |                                           |                                 |                            |                                           |                         |                         |                        |          |         |   |
|       | Session /<br>Year    | 2011                                                    |                                                      |                                           |                                 |                            |                                           |                         |                         |                        |          |         |   |
|       | Agenda<br>Item(s)    |                                                         |                                                      |                                           |                                 |                            |                                           |                         |                         |                        |          |         |   |
|       | Distribution         | GEN                                                     |                                                      |                                           |                                 |                            |                                           |                         |                         |                        |          |         |   |
|       | Area                 | UNDOC                                                   |                                                      |                                           |                                 |                            |                                           |                         |                         |                        |          |         |   |
|       | Publication<br>Date  | 01/01/2011                                              |                                                      |                                           |                                 |                            |                                           |                         |                         |                        |          |         |   |
|       | Subject(s)           | LEAST DEVELOPED<br>FOOD SECURITY, PR<br>COOPERATION AMO | COUNTRIES, DECL<br>OGRAMMES OF A<br>ONG DEVELOPING ( | ARATIONS (TE<br>CTION, HUMAN<br>COUNTRIES | XT), PARTNERSH<br>N DEVELOPMENT | HP, INTERNAT<br>SOCIAL DEV | IONAL TRADE, AGRICU<br>ELOPMENT, COMMODIT | LTURAL DE<br>TES, RESOL | VELOPMENT<br>JRCES MOBI | , RURAL D<br>LIZATION, | EVELOPME | NT,     |   |
|       | Languages            | ARABIC                                                  | CHINESE                                              |                                           | ENGLISH                         | F                          | RENCH                                     | RUSSIA                  | N                       | SPA                    | NISH     |         |   |
| *     | Job Number           | N1137640                                                | N1137641                                             |                                           | N1137642                        | N                          | 1137643                                   | N11376                  | 14                      | N11                    | 37645    |         |   |
| Ð     | Release<br>Date      | 14/09/2011                                              | 14/09/201                                            | 1                                         | 14/09/2011                      | 1                          | 4/09/2011                                 | 14/09/2                 | 011                     | 14/                    | 09/2011  |         |   |

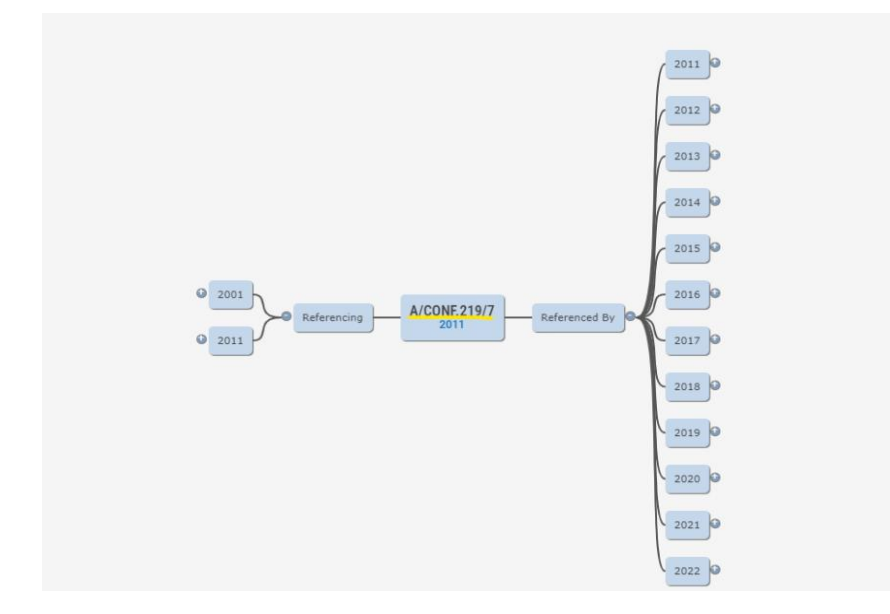

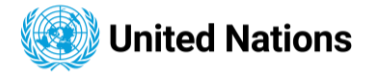

## **Exporting Search Results**

To export the search result, click on the export button to download in a specific format displayed in the button. report A maximum number of 500 symbols that contain the metadata of the symbols can be exported.

To export the search results, click on the 'Export' button to download the data in a specific format, as indicated on the button. Please note that a maximum of 500 symbols, containing metadata, can be exported in the report."

| Symbol<br>Session / Year | A/RES/70/119<br>70 | Distribution<br>Area | GEN<br>UNDOC      | Subject(s)<br>International Jurisdiction, International Criminal Jurisdiction, Treaties, Laws and Regulations |
|--------------------------|--------------------|----------------------|-------------------|----------------------------------------------------------------------------------------------------|
| Agenda Item(s)           | 86                 |                      |                   |                                                                                                    |
| Publication Date         | 18/12/2015         |                      | ✓ Details         |                                                                                                    |
| A/RES/70/179             | 自日                 |                      |                   | Opwnload                                                                                                    |
| MPROVING THE C           | OORDINATION OF EFF | ORTS AGAINST TRAFF   | ICKING IN PERSONS | : RESOLUTION / ADOPTED BY THE GENERAL ASSEMBLY                                                                |
| symbol                   | A/RES/70/179       | Distribution         | GEN               | Subject(s)                                                                                                    |
| Session / Year           | 70                 | Area                 | UNDOC             | TRAFFICKING IN PERSONS, INTERNATIONAL INSTRUMENTS, SPECIAL PROCEDURES, CRIME PREVENTION,                      |
| Agenda Item(s)           | 106                |                      |                   | IN I ERNALIONAL DATS                                                                                          |
| Publication Date         | 18/12/2015         |                      | ✓ Details         |                                                                                                    |
| ubication Date           |                    |                      |                   |                                                                                                    |

The default export file format is **CSV (Comma-Separated Values)**. For exporting in **JSON (JavaScript Object Notation)** format, click on file format toggle button/arrow to switch to the **JSON** export file format.

| Symbol           | A/RES/70/1 | Distribution | GEN      | Subject(s)                                                                                                    |
|------------------|------------|--------------|----------|----------------------------------------------------------------------------------------------------|
| Session / Year   | 70         | Area         | UNDOC    | SUSTAINABLE DEVELOPMENT, DEVELOPMENT STRATEGIES, PEACE, PARTNERSHIP, POVERTY MITIGATION, HUNGE                                                                                                    |
| Agenda Item(s)   | 15 116     |              |          | FOOD SECURITY, HEALTH, EDUCATION, GENDER EQUALITY, WATER MANAGEMENT, SUSTAINABLE ENERGY,<br>EMPLOYMENT, INDUSTRIALIZATION, INCOME DISTRIBUTION, HUMAN SETTLEMENTS, SUSTAINABLE CONSUMPTIC<br>CLIMATE CHANGE, MARINE RESOURCES, TERRESTRIAL ECOSYSTEMS, JUSTICE |
| Publication Date | 21/10/2015 |              | <u> </u> |                                                                                                    |
|                  |            |              |          |                                                                                                    |

The download feature is present with each search result item as a download link. When the download link/button is clicked, all available files for the chosen symbol are downloaded as a single zipped folder. Kindly note that the download might take a while, depending on the sizes of the attachments.

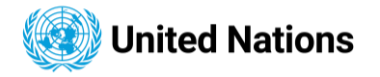

| A/RES/70/1 🖹<br>Transforming ou | JR WORLD : THE 203( | ) AGENDA FOR SUSTAII | NABLE DEVELOPMEN | T :RESOLUTION / ADOPTED BY THE GENERAL ASSEMBLY                                                                                                    |
|---------------------------------|---------------------|----------------------|------------------|----------------------------------------------------------------------------------------------------|
| Symbol                          | A/RES/70/1          | Distribution         | GEN              | Subject(s)                                                                                                    |
| Session / Year                  | 70                  | Area                 | UNDOC            | SUSTAINABLE DEVELOPMENT, DEVELOPMENT STRATEGIES, PEACE, PARTNERSHIP, POVERTY MITIGATION, HUNGER,                                                                                                    |
| Agenda Item(s)                  | 15 116              |                      |                  | FOOD SECURITY, HEALTH, EDUCATION, GENDER EQUALITY, WATER MANAGEMENT, SUSTAINABLE ENERGY,<br>EMPLOYMENT, INDUSTRIALIZATION, INCOME DISTRIBUTION, HUMAN SETTLEMENTS, SUSTAINABLE CONSUMPTION,<br>CLIMATE CHANGE, MARINE RESOURCES, TERRESTRIAL ECOSYSTEMS, JUSTICE |
| Publication Date                | 21/10/2015          |                      | ✓ Details        |                                                                                                    |

If you require to download multiple symbols at the same time, the multiple download button (labelled "Download Selected Documents") is clicked, after choosing a maximum of 5 symbols at a time. Each symbol is chosen by selecting the checkbox on the upper right-hand side of each search result item.

| Symbol                                                         | A/RES/77/2                               | Distribution         | GEN                              | Subject(s)                                                                                                    |
|----------------------------------------------------------------|------------------------------------------|----------------------|----------------------------------|----------------------------------------------------------------------------------------------------|
| Session / Year                                                 | 77                                       | Area                 | UNDOC                            | COMOROS, SAO TOME AND PRINCIPE, SOMALIA                                                                                                    |
| Agenda Item(s)                                                 | 142                                      |                      |                                  |                                                                                                    |
| Publication Date                                               | 17/10/2022                               |                      | ✓ Details                        |                                                                                                    |
| <u>A/RES/70/1</u>                                              |                                          |                      |                                  | 💿 Download 🞚                                                                                                    |
| TRANSFORMING OUR                                               | WORLD : THE 2030                         | AGENDA FOR SUSTAI    | NABLE DEVELOPMEN                 | IT :RESOLUTION / ADOPTED BY THE GENERAL ASSEMBLY                                                                                                    |
|                                                                |                                          |                      |                                  |                                                                                                    |
| Symbol                                                         | A/RES/70/1                               | Distribution         | GEN                              | Subject(s)                                                                                                    |
| Symbol<br>Session / Year                                       | A/RES/70/1<br>70                         | Distribution<br>Area | GEN<br>UNDOC                     | Subject(s)<br>SUSTAINABLE DEVELOPMENT, DEVELOPMENT STRATEGIES, PEACE, PARTNERSHIP, POVERTY MITIGATION, HUNGER                                                                                                    |
| Symbol<br>Session / Year<br>Agenda Item(s)                     | A/RES/70/1<br>70<br>15 116               | Distribution<br>Area | GEN<br>UNDOC                     | Subject(s)<br>SUSTAINABLE DEVELOPMENT, DEVELOPMENT STRATEGIES, PEACE, PARTNERSHIP, POVERTY MITIGATION, HUNGER<br>FOOD SECURITY, HEALTH, EDUCATION, GENDER EQUALITY, WATER MANAGEMENT, SUSTAINABLE ENERGY,<br>EMPLOYMENT, INDUSTRIALIZATION, INCOME DISTRIBUTION, HUMAN SETTLEMENTS, SUSTAINABLE CONSUMPTIOI<br>CLIMATE CHANGE, MARINE RESOURCES, TERRESTRIAL ECOSYSTEMS, JUSTICE |
| Symbol<br>Session / Year<br>Agenda Item(s)<br>Publication Date | A/RES/70/1<br>70<br>15 116<br>21/10/2015 | Distribution<br>Area | GEN<br>UNDOC<br><u>✓ Details</u> | Subject(s)<br>SUSTAINABLE DEVELOPMENT, DEVELOPMENT STRATEGIES, PEACE, PARTNERSHIP, POVERTY MITIGATION, HUNGER<br>FOOD SECURITY, HEALTH, EDUCATION, GENDER EQUALITY, WATER MANAGEMENT, SUSTAINABLE ENERGY,<br>EMPLOYMENT, INDUSTRIALIZATION, INCOME DISTRIBUTION, HUMAN SETTLEMENTS, SUSTAINABLE CONSUMPTIO<br>CLIMATE CHANGE, MARINE RESOURCES, TERRESTRIAL ECOSYSTEMS, JUSTICE  |

## Daily Documents (Symbols) / Most Accessed

The Daily Documents page is opened by clicking on the daily documents link on the home page. The daily documents section is available on the home page, which can be accessed initially or by refreshing the search result using the clear button.

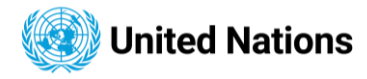

| Release Date                                                                            | From | dd/mm/yyyy | То | dd/mm/yyyy   | Ċ     |      | Full Text Search         |     |                              |              |
|-----------------------------------------------------------------------------------------|------|------------|----|--------------|-------|------|--------------------------|-----|------------------------------|--------------|
|                                                                                         |      |            |    |              |       |      |                          |     |                              | Exact Search |
|                                                                                         |      |            |    |              |       |      | Language for full-text   |     | English                      | ~            |
|                                                                                         |      |            |    |              |       |      | Type of full-text search |     | Find this phrase             | ~            |
|                                                                                         |      |            |    | Q Se         | arch  |      | ම Clear                  |     |                              |              |
| DAILY DOCUMENTS<br>Daily Journal (New Yor<br>Daily Documents<br>Daily Bulletin (Geneva) | k)   |            | M  | IOST ACCESSI | ED DO | CUME | NTS (24H)                | MOS | T ACCESSED DOCUMENTS (7DAYS) |              |

Once the link is clicked, the site is navigated to the daily list page, as shown below.

## Daily List of newly-issued symbols

| ▼ Filter                       |                                                                                                    |                |        |         | ~       | <      | 13/03/20 | 24 🛗    | >     | »     |
|--------------------------------|----------------------------------------------------------------------------------------------------|----------------|--------|---------|---------|--------|----------|---------|-------|-------|
| Symbol 🛧                       | Title                                                                                                    | Duty Station 🛧 | Arabic | Chinese | English | French | Russian  | Spanish | Other | Time  |
| E/CN.7/2024/CRP.13             | 67th CND - Conference Room Paper - Reports by IGOs<br>2023                                                                                                    | Vienna         |        |         | E       |        |          |         |       | 10:04 |
| A/6490                         | Letter dated 28 October 1966 from the President of the<br>Security Council to the President of the General<br>Assembly.                                                      | New York       |        | С       | E       | F      | R        | s       |       | 12:48 |
| ST/SG/AC.10/C.3/2024/1         | Packing group II metal packagings for organic<br>peroxides and self-reactive substances                                                                                      | Geneva         |        |         | Е       | F      |          |         |       | 07:44 |
| A/HRC/55/52                    | Current issues and good practices in prison<br>management - Report of the Special Rapporteur on<br>torture and other cruel, inhuman or degrading treatment<br>or punishment  | Geneva         | А      | С       | E       | F      | R        | S       |       | 08:41 |
| ECE/TRANS/WP.29/GRE/2024/7     | Proposal for a Supplement to the 01 series of<br>amendments to UN Regulation No. 149                                                                                         | Geneva         |        |         | E       | F      | R        |         |       | 10:22 |
| ECE/TRANS/WP.29/2024/R.1/ADD.3 | Draft report for the 192nd session of WP.29. Addendum                                                                                                    | Geneva         |        |         | Е       | F      | R        |         |       | 10:26 |
| ECE/TRANS/SC.1/GE.21/74        | Report of the Group of Experts on the European<br>Agreement concerning Work of Crews of Vehicles<br>Engaged in International Road Transport on its thirty-<br>fourth session | Geneva         |        |         | E       | F      | R        |         |       | 10:46 |
| A/HRC/54/59                    | Situation of human rights in Myanmar - Report of the<br>United Nations High Commissioner for Human Rights                                                                    | Geneva         | Α      | с       | Е       | F      | R        | s       |       | 10:58 |
| A/HRC/55/NGO/41                | Written statement submitted by Platform for Youth<br>Integration and Volunteerism, a non-governmental<br>organization in special consultative status                         | Geneva         |        |         | Е       |        |          |         |       | 11:22 |
| A/HRC/54/NGO/293               | Written statement submitted by International Council<br>Supporting Fair Trial and Human Rights, a non-<br>governmental organization in special consultative<br>status        | Geneva         |        |         | E       |        |          |         |       | 11:31 |
| ECE/TRANS/WP.30/AC.2/163       | Report of the Administrative Committee for the TIR<br>Convention on its eightieth session                                                                                    | Geneva         |        |         | Е       | F      | R        |         |       | 11:35 |
| A/HRC/54/NGO/291               | Written statement submitted by China Society for<br>Human Rights Studies (CSHRS), a non-governmental<br>organization in special consultative status                          | Geneva         |        |         | Е       |        |          |         |       | 11:38 |

The page contains a summary of documents / symbols recently added, depending on the date displayed on the date picker object. A present language translation for any document is denoted by the capital first letter of the English spelling (e.g. Arabic = A; English = E; Russian = R; Spanish = S etc). The **bold** letters for the languages

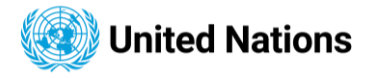

denote documents added or updated on the said date (date displayed in the page's navigation), while the normal (non-bold) letters denote documents already present before the displayed date.

#### **Date navigation on Daily Documents Page**

You can navigate to a desired date either by selecting a date from the date picker, or by using the date picker navigation arrows as shown below. You can also type-in the required date into the date picker (ensure format is in "DD/MM/YYYY").

| Daily List of ne      | wly-issued symbols                                                                                                  |                         |                    |              |          |          |          |          |           |         |        |          |         |       |          |
|-----------------------|----------------------------------------------------------------------------------------------------|-------------------------|--------------------|--------------|----------|----------|----------|----------|-----------|---------|--------|----------|---------|-------|----------|
| T Filter              |                                                                                                    |                         |                    |              |          |          |          |          |           | «       | <      | 03/01/20 | 23 🛗    | >     | <b>»</b> |
| Symbol 🛧              | Title                                                                                                    |                         |                    |              | D        | outy St  | ation    | ^↓ Arabi | c Chinese | English | French | Russian  | Spanish | Other | Time     |
| ST/VIE/CALEND/436     | VIENNA SCHEDULE OF UNITED NAT<br>CTBTO PREPCOM MEETINGS FOR T                                                       | TIONS,<br>THE YE        | UNIDO<br>AR 202    | AND<br>2     | v        | 'ienna   |          |          |           | E       | F      |          |         |       | 00:50    |
| A/AC.105/1271/ADD.2   | INTERNATIONAL COOPERATION IN<br>OF OUTER SPACE: ACTIVITIES OF N<br>BY THE SECRETARIAT                               | Janu                    | ary 202            | 23           |          |          |          | <b>~</b> | С         | E       | F      | R        | S       |       | 01:50    |
| A/AC.105/1272         | REPORT ON THE FIRST SPACE4WAT<br>MEETING : VIENNA, 27 AND 28 OCT                                                    | Sun                     | Mon<br>2           | Tue<br>3     | Wed      | Thu<br>5 | Fri<br>6 | Sat A    | с         | E       | F      | R        | S       |       | 01:50    |
| A/AC.105/1280         | REPORT ON THE UNITED<br>NATIONS/FRANCE/INTERNATIONA<br>FEDERATION WORKSHOP ON SPAC<br>SOCIOECONOMIC BENEFITS: àEEAC | 8                       | 9                  | 10           | 11       | 12       | 13       | 14<br>14 | С         | E       | F      | R        | S       |       | 01:50    |
|                       | ALL : BRIDGING THE SPACE DIVIDE<br>SEPTEMBER 2022                                                                   | 15                      | 16                 | 17           | 18       | 19       | 20       | 21       |           |         |        |          |         |       |          |
|                       | INFORMATION FURNISHED IN CON<br>CONVENTION ON REGISTRATION O                                                        | 22                      | 23                 | 24           | 25       | 26       | 27       | 28       |           |         |        |          |         |       |          |
| ST/SG/SER.E/531/ADD.1 | INTO OUTER SPACE : NOTE VERBAL<br>2022 FROM THE PERMANENT MISS                                                      | 29                      | 30                 | 31           |          |          |          | A        | С         | E       | F      | R        | S       |       | 01:50    |
|                       | UNITED NATIONS (VIENNA) ADDRE<br>SECRETARY-GENERAL                                                                  | 03/0                    | 1/2023             |              |          |          | ~        | ×        |           |         |        |          |         |       |          |
| UNODC/HONLAF/30/6     | REPORT OF THE 30TH MEETING OF<br>DRUG LAW ENFORCEMENT AGENCI<br>NAIROBI FROM 8 TO 11 NOVEMBER                       | HEAD<br>IES, AF<br>2022 | S OF N<br>FRICA, I | HELD I       | N V      | 'ienna   |          | A        |           | E       | F      |          |         |       | 01:50    |
| CCPR/C/136/2/ADD.4    | REPORT ON FOLLOW UP TO CONCL<br>OF THE HUMAN RIGHTS COMMITT                                                         | UDING<br>EE, AD         | OBSE               | RVATIO<br>M, | ONS<br>G | eneva    |          |          | с         | Е       | F      |          | S       |       | 02:50    |

Alternatively, records for previous and next dates can be viewed by using <<, <, >, >> action.

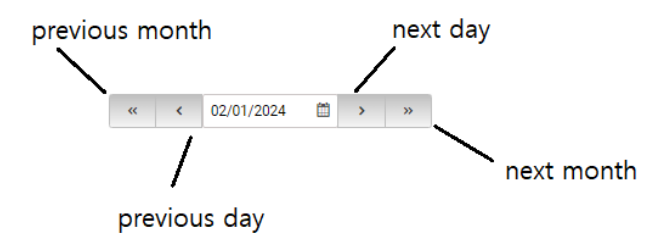

#### **Sorting Records**

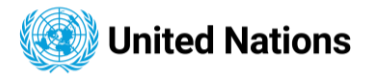

Symbols are initially sorted by loading time in ascending order. Sort controls next to 'Symbol' and 'Duty Station' provide additional sorting options based on symbol values or duty station values. Users can click to cycle through ascending/descending/default (loading time) sorting types in the search function.

Initial sorting by loading time:

## Daily List of newly-issued symbols

| ▼ Filter              |                                                                                                    |                |        |         | **      | <      | 03/01/202 | 23 🛗    | >     | »     |
|-----------------------|----------------------------------------------------------------------------------------------------|----------------|--------|---------|---------|--------|-----------|---------|-------|-------|
| Symbol ∱↓             | Title                                                                                                    | Duty Station 🐴 | Arabic | Chinese | English | French | Russian   | Spanish | Other | Time  |
| ST/VIE/CALEND/436     | VIENNA SCHEDULE OF UNITED NATIONS, UNIDO AND<br>CTBTO PREPCOM MEETINGS FOR THE YEAR 2022                                                                                                    | Vienna         |        |         | Е       | F      |           |         |       | 00:50 |
| A/AC.105/1271/ADD.2   | INTERNATIONAL COOPERATION IN THE PEACEFUL USES<br>OF OUTER SPACE: ACTIVITIES OF MEMBER STATES : NOTE<br>BY THE SECRETARIAT                                                                                                    | Vienna         | A      | с       | Е       | F      | R         | s       |       | 01:50 |
| A/AC.105/1272         | REPORT ON THE FIRST SPACE4WATER STAKEHOLDER<br>MEETING : VIENNA, 27 AND 28 OCTOBER 2022                                                                                                    | Vienna         | Α      | с       | Е       | F      | R         | S       |       | 01:50 |
| A/AC.105/1280         | REPORT ON THE UNITED<br>NATIONS/FRANCE/INTERNATIONAL ASTRONAUTICAL<br>FEDERATION WORKSHOP ON SPACE TECHNOLOGY FOR<br>SOCIOECONOMIC BENEFITS: &IIACCESS TO SPACE FOR<br>ALL: BRIDGING THE SPACE DIVIDE : PARIS, 16 AND 17<br>SEPTEMBER 2022                            | Vienna         | A      | с       | E       | F      | R         | S       |       | 01:50 |
| ST/SG/SER.E/531/ADD.1 | INFORMATION FURNISHED IN CONFORMITY WITH THE<br>CONVENTION ON REGISTRATION OF OBJECTS LAUNCHED<br>INTO OUTER SPACE: NOTE VERBALE DATED 3 NOVEMBER<br>2022 FROM THE PERMANENT MISSION OF SPAIN TO THE<br>UNITED NATIONS (VIENNA) ADDRESSED TO THE<br>SECRETARY-GENERAL | Vienna         | A      | с       | E       | F      | R         | S       |       | 01:50 |
| UNODC/HONLAF/30/6     | REPORT OF THE 30TH MEETING OF HEADS OF NATIONAL<br>DRUG LAW ENFORCEMENT AGENCIES, AFRICA, HELD IN<br>NAIROBI FROM 8 TO 11 NOVEMBER 2022                                                                                                    | Vienna         | A      |         | Е       | F      |           |         |       | 01:50 |
|                       | REPORT ON FOLLOW UP TO CONCLUDING OBSERVATIONS                                                                                                    |                |        |         |         |        |           |         |       |       |

Ascending by symbol:

## Daily List of newly-issued symbols

| ▼ Filter            |                                                                                                    |                                      |        |         | **      | <      | 03/01/20 | 23 🛗    | >     | *     |
|---------------------|----------------------------------------------------------------------------------------------------|--------------------------------------|--------|---------|---------|--------|----------|---------|-------|-------|
| Symbol 🔨            | Title                                                                                                    | Duty Station $\uparrow_{\downarrow}$ | Arabic | Chinese | English | French | Russian  | Spanish | Other | Time  |
| A/AC.105/1271/ADD.2 | INTERNATIONAL COOPERATION IN THE PEACEFUL USES<br>OF OUTER SPACE: ACTIVITIES OF MEMBER STATES : NOTE<br>BY THE SECRETARIAT                                                                                                    | Vienna                               | A      | с       | Е       | F      | R        | s       |       | 01:50 |
| A/AC.105/1272       | REPORT ON THE FIRST SPACE4WATER STAKEHOLDER<br>MEETING : VIENNA, 27 AND 28 OCTOBER 2022                                                                                                    | Vienna                               | Α      | с       | E       | F      | R        | S       |       | 01:50 |
| A/AC.105/1275       | REPORT ON THE UNITED NATIONS/AZERBAIJAN<br>WORKSHOP ON THE INTERNATIONAL SPACE WEATHER<br>INITIATIVE: THE SUN, SPACE WEATHER AND GEOSPHERE :<br>BAKU, 31 OCTOBERÂIIA NOVEMBER 2022                                                         | Vienna                               | A      | с       | E       | F      | R        | s       |       | 03:50 |
| A/AC.105/1280       | REPORT ON THE UNITED<br>NATIONS/FRANCE/INTERNATIONAL ASTRONAUTICAL<br>FEDERATION WORKSHOP ON SPACE TECHNOLOGY FOR<br>SOCIOECONOMIC BENEFITS: &UIACCESS TO SPACE FOR<br>ALL: BRIDGING THE SPACE DIVIDE : PARIS, 16 AND 17<br>SEPTEMBER 2022 | Vienna                               | A      | С       | E       | F      | R        | S       |       | 01:50 |
| A/C.5/77/L.11       | ADMINISTRATION OF JUSTICE AT THE UNITED NATIONS:<br>DRAFT RESOLUTION                                                                                                    | New York                             | A      | с       | Е       | F      | R        | s       |       | 17:50 |
| A/C.5/77/L.12       | SHIFTING THE MANAGEMENT PARADIGM IN THE UNITED<br>NATIONS: REVIEW OF CHANGES TO THE BUDGETARY<br>CYCLE: DRAFT RESOLUTION                                                                                                    | New York                             | A      | с       | E       | F      | R        | s       |       | 17:50 |
| A/C.5/77/L.13       | PROGRAMME PLANNING: DRAFT RESOLUTION                                                                                                    | New York                             | Α      | С       | E       | F      | R        | S       |       | 17:50 |
| A/C.5/77/L.14       | UNITED NATIONS PENSION SYSTEM: DRAFT RESOLUTION                                                                                                    | New York                             | Α      | С       | E       | F      | R        | S       |       | 17:50 |
| A/C.5/77/L.15       | REPORT ON THE ACTIVITIES OF THE OFFICE OF INTERNAL<br>OVERSIGHT SERVICES: DRAFT RESOLUTION                                                                                                    | New York                             | Α      | с       | Е       | F      | R        | S       |       | 17:50 |

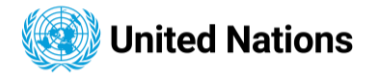

#### Descending by symbol:

## Daily List of newly-issued symbols

| ▼ Filter              |                                                                                                    |                                      |        |         | **      | <      | 03/01/20 | 23 🛗    | >     | ×   |
|-----------------------|----------------------------------------------------------------------------------------------------|--------------------------------------|--------|---------|---------|--------|----------|---------|-------|-----|
| Symbol 🙀              | Title                                                                                                    | Duty Station $\uparrow_{\downarrow}$ | Arabic | Chinese | English | French | Russian  | Spanish | Other | Tir |
| UNODC/HONLAF/30/6     | REPORT OF THE 30TH MEETING OF HEADS OF NATIONAL<br>DRUG LAW ENFORCEMENT AGENCIES, AFRICA, HELD IN<br>NAIROBI FROM 8 TO 11 NOVEMBER 2022                                                                                                    | Vienna                               | A      |         | E       | F      |          |         |       | 01: |
| ST/VIE/CALEND/436     | VIENNA SCHEDULE OF UNITED NATIONS, UNIDO AND<br>CTBTO PREPCOM MEETINGS FOR THE YEAR 2022                                                                                                    | Vienna                               |        |         | Е       | F      |          |         |       | 00: |
| ST/SG/SER.E/531/ADD.1 | INFORMATION FURNISHED IN CONFORMITY WITH THE<br>CONVENTION ON REGISTRATION OF OBJECTS LAUNCHED<br>INTO OUTER SPACE: NOTE VERBALE DATED 3 NOVEMBER<br>2022 FROM THE PERMANENT MISSION OF SPAIN TO THE<br>UNITED NATIONS (VIENNA) ADDRESSED TO THE<br>SECRETARY-GENERAL                 | Vienna                               | A      | с       | E       | F      | R        | S       |       | 01: |
| ST/SG/SER.E/1081      | INFORMATION FURNISHED IN CONFORMITY WITH THE<br>CONVENTION ON REGISTRATION OF OBJECTS LAUNCHED<br>INTO OUTER SPACE: NOTE VERBALE DATED & NOVEMBER<br>2022 FROM THE PERMANENT MISSION OF THE RUSSIAN<br>FEDERATION TO THE UNITED NATIONS (VIENNA)<br>ADDRESDE TO THE SECRETARY-GENERAL | Vienna                               | A      | с       | E       | F      | R        | S       |       | 03: |
| S/PV.9233             | WEDNESDAY, 21 DECEMBER 2022 PM                                                                                                    | New York                             | Α      | С       | E       | F      | R        | S       |       | 15: |
| S/PV.9230             | WEDNESDAY, 21 DECEMBER 2022 AM                                                                                                    | New York                             | Α      | С       | Е       | F      | R        | S       |       | 13: |
| S/2022/996            | LETTER DATED 23 DECEMBER FROM THE CHAIR OF THE<br>SECURITY COUNCIL COMMITTEE ESTABLISHED<br>PURSUANT TO RESOLUTION 2048 (2012) CONCERNING<br>GUINEA-BISSAU ADDRESSED TO THE PRESIDENT OF THE<br>SECURITY COUNCIL                                                                      | New York                             | A      | с       | E       | F      | R        | s       |       | 09: |
| S/2022/995            | LETTER DATED 20 DECEMBER 2022 FROM THE CHAIR OF<br>THE SECURITY COUNCIL COMMITTEE PURSUANT TO<br>RESOLUTION 751 (1992) CONCERNING AL-SHABAAB<br>ADDRESSED TO THE PRESIDENT OF THE SECURITY<br>COUNCIL                                                                                 | New York                             | A      | с       | E       | F      | R        | s       |       | 09: |
| S/2022/987            | LETTER DATED 15 DECEMBER 2022 FROM THE CHAIR OF<br>THE SECURITY COUNCIL COMMITTEE ESTABLISHED<br>PURSUANT TO RESOLUTION 2127 (2013) CONCERNING<br>THE CENTRAL AFERICAN REPUBLIC ADDRESSED TO THE                                                                                      | New York                             | А      | с       | E       | F      | R        | s       |       | 10: |

#### **Filtering Records**

Records can be filtered by entering the desired filter criteria – part of either Symbol, Title, Duty Station or first letter of desired language. The filter is based on the records selected for a particular date, using any of the methods as shown in the section above. The filtered records as displayed in the table.

## Daily List of newly-issued symbols

| T A/AQ                   |                                                                                                    |                                      |        |         | ~       | <      | 03/01/20 | 23 🛗    | >     | »     |
|--------------------------|----------------------------------------------------------------------------------------------------|--------------------------------------|--------|---------|---------|--------|----------|---------|-------|-------|
| Symbol $\uparrow_{\psi}$ | Title                                                                                                    | Duty Station $\uparrow_{\downarrow}$ | Arabic | Chinese | English | French | Russian  | Spanish | Other | Time  |
| A/AC.105/1271/ADD.2      | INTERNATIONAL COOPERATION IN THE PEACEFUL USES<br>OF OUTER SPACE: ACTIVITIES OF MEMBER STATES : NOTE<br>BY THE SECRETARIAT                                                                                                    | Vienna                               | А      | С       | Е       | F      | R        | S       |       | 01:50 |
| A/AC.105/1272            | REPORT ON THE FIRST SPACE4WATER STAKEHOLDER<br>MEETING : VIENNA, 27 AND 28 OCTOBER 2022                                                                                                    | Vienna                               | Α      | с       | Е       | F      | R        | S       |       | 01:50 |
| A/AC.105/1280            | REPORT ON THE UNITED<br>NATIONS/FRANCE/INTERNATIONAL ASTRONAUTICAL<br>FEDERATION WORKSHOP ON SPACE TECHNOLOGY FOR<br>SOCIOECONOMIC BENEFITS: AILACCESS TO SPACE FOR<br>ALL: BRIDGING THE SPACE DIVIDE : PARIS, 16 AND 17<br>SEPTEMBER 2022 | Vienna                               | A      | С       | E       | F      | R        | S       |       | 01:50 |
| A/AC.105/1275            | REPORT ON THE UNITED NATIONS/AZERBAIJAN<br>WORKSHOP ON THE INTERNATIONAL SPACE WEATHER<br>INITIATIVE: THE SUN, SPACE WEATHER AND GEOSPHERE :<br>BAKU, 31 OCTOBERÅEI4 NOVEMBER 2022                                                         | Vienna                               | А      | с       | E       | F      | R        | S       |       | 03:50 |
|                          |                                                                                                    |                                      |        |         |         |        |          |         |       |       |

Last Updated: 01/02/2024 15:09:02 (UTC)

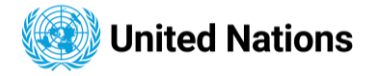

#### Navigating from filtered records

• Clicking on a symbol field in the records table will open the symbol explorer in a popup window.

| A/C 2/36/L 21/REV 1      | A/HRC/54/77       |        |                                               |                         |                 |                 |                 |                            |                           |                  |  |
|--------------------------|-------------------|--------|-----------------------------------------------|-------------------------|-----------------|-----------------|-----------------|----------------------------|---------------------------|------------------|--|
|                          | General           | Arabic | Chinese                                       | English                 | French          | Russian         | Spanish         | Reference Explorer         | Relation Explorer         |                  |  |
| A/C.5/36/81/CORR.1       | Title             | S      | ituation des droits d<br>entrafricaine, Yao A | le l'homme en<br>gbetse | République cent | rafricaine - Ra | pport de l'Expe | t indépendant sur la situa | tion des droits de l'homn | ne en République |  |
| ECE/CTCS/WP.7/GE.1/2024/ | Symbol            | A      | A/HRC/54/77                                   |                         |                 |                 |                 |                            |                           |                  |  |
| CD/PV.1653               | Session /         | Year G | E220306A                                      |                         |                 |                 |                 |                            |                           |                  |  |
| A/HRC/55/NGO/230         | Agenda l          | tem(s) |                                               |                         |                 |                 |                 |                            |                           |                  |  |
| APLC/MSP 21/2023/15      | Distributi        | on G   | EN                                            |                         |                 |                 |                 |                            |                           |                  |  |
| AT EG/1031.21/2023/13    | Area              | U      | INDOC                                         |                         |                 |                 |                 |                            |                           |                  |  |
| A/HRC/55/NGO/227         | Publicati<br>Date | on 1   | 7/08/2023                                     |                         |                 |                 |                 |                            |                           |                  |  |
| A/HRC/55/56/ADD.2        | Subject(s         | ;)     |                                               |                         |                 |                 |                 |                            |                           |                  |  |
| A/HRC/54/77              | Language          | es A   | RABIC                                         | CHINES                  | E               | ENGLISH         |                 | FRENCH                     | RUSSIAN                   | SPANISH          |  |
| A/HRC/55/NG0/243         | Job Num           | ber G  | 2316001                                       | G23160                  | 02              | G2316003        |                 | G2316004                   | G2316005                  | G2316006         |  |
|                          | Release I         | Date 0 | 1/03/2024                                     | 01/03/2                 | 2024            | 01/03/202       | 4               | 01/03/2024                 | 01/03/2024                | 01/03/2024       |  |

• Clicking on any of the available language links (shown as "A", "C", "E", "F", "R", "S", "O" in each row), where available, will open the pdf document of the associated symbol in a new tab.

| ▼ Filter                                                            |                                                                                            |                             | « <b>‹</b>                   | 28/12/2022    |           | »     |     |
|---------------------------------------------------------------------|--------------------------------------------------------------------------------------------|-----------------------------|------------------------------|---------------|-----------|-------|-----|
| Symbol Tit                                                          | le                                                                                         | Duty Station Arabic         | Chinese English F            | rench Russian | Spanish ( | Other | - 1 |
| A/55/345 LET<br>THE                                                 | TTER DATED 2000/09/01 FROM THE SECRETARY-GENERAL TO<br>E PRESIDENT OF THE GENERAL ASSEMBLY | New York A                  | C E                          | FR            | S         |       | -1  |
| S UNITED × +                                                        |                                                                                            |                             |                              |               |           |       | ~   |
| $\leftrightarrow \rightarrow \mathbf{C}$ (i) localhost:2020/UNDOC/G | EN/NE1/230/99/PDF/NE123099.PDF?token=ZtS6eJvM7LZBjUMkM                                     | U#page=1                    |                              |               | ie ☆      | •     | * 🛛 |
|                                                                     | 1 / 8   - 10                                                                               | 00% +   🕄 🔊                 |                              |               |           |       |     |
|                                                                     |                                                                                            |                             |                              |               |           |       |     |
|                                                                     | United Nations                                                                             |                             | A/RES/70/                    | 135           |           |       |     |
|                                                                     | General Assembly                                                                           |                             | Distr.: Gen<br>23 February 2 | eral<br>016   |           |       |     |
|                                                                     | Seventieth session<br>Agenda item 65                                                       |                             |                              | _             |           |       |     |
|                                                                     | Resolution adopted by the Cener                                                            | <u>al Assembly on 17 De</u> | ecember 2015                 |               |           |       |     |

#### Most Accessed documents(symbols)

Clicking a link in the most accessed document sections opens the symbol explorer of the symbol.

• 24H – Top 5 most accessed symbols in last 24 hours are displayed.

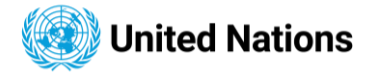

• 7 Days - Top 5 most accessed symbols in last 7 days are displayed.

|                                                                                     | Type of full-text sea                               | Find this phrase 🗸                                                                                 |
|-------------------------------------------------------------------------------------|-----------------------------------------------------|----------------------------------------------------------------------------------------------------|
|                                                                                     | ୍ Search ୬ Clear                                    | ]                                                                                                  |
|                                                                                     |                                                     |                                                                                                    |
| DAILY DOCUMENTS                                                                     | MOST ACCESSED DOCUMENTS (24H)                       | MOST ACCESSED DOCUMENTS (7DAYS)                                                                    |
| DAILY DOCUMENTS                                                                     | MOST ACCESSED DOCUMENTS (24H)<br>B S/RES/2728(2024) | MOST ACCESSED DOCUMENTS (7DAYS)                                                                    |
| DAILY DOCUMENTS                                                                     | MOST ACCESSED DOCUMENTS (24H)                       | MOST ACCESSED DOCUMENTS (7DAYS)<br>S/RES/2728(2024)<br>S/RES/2727(2024)                            |
| DAILY DOCUMENTS  Daily Journal (New York)  Daily Documents  Daily Bulletin (Geneva) | MOST ACCESSED DOCUMENTS (24H)                       | MOST ACCESSED DOCUMENTS (7DAYS)                                                                    |
| DAILY DOCUMENTS                                                                     | MOST ACCESSED DOCUMENTS (24H)                       | MOST ACCESSED DOCUMENTS (7DAYS)<br>S/RES/2728(2024)<br>S/RES/2727(2024)<br>A/78/L.49<br>A/RES/70/1 |

## Interface language

The ODS interface supports six official languages and German. The interface language allows users to navigate the site in their preferred language. ODS provides three ways to enable one of the available languages.

#### Select a language from ODS language selection option

At the top right of the ODS site, seven language selection links are available.

العربية 中文 **English** Français Русский Español Other •

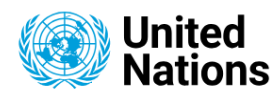

Official Document System

## Define browser language.

If the user's browser is set to a specific language, and it matches one of the seven languages supported by ODS, ODS will use that language as the interface language.

## Language specific ODS URL

You can link by using 2-digit, ISO 639-1, language code to access a specific language interface directly to open ODS site:

https://documents.un.org/ar the Arabic language interface.

https://documents.un.org/zh the Chinese language interface.

https://documents.un.org/en the English language interface.

https://documents.un.org/fr the French language interface.

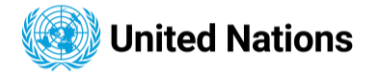

https://documents.un.org/ru the Russian language interface.

https://documents.un.org/es the Spanish language interface.

https://documents.un.org/de the German language interface.

# Accessibility

Accessibility is the practice of making websites and other digital content accessible to people with disabilities. This includes users with visual, auditory, mobility, or cognitive impairments. The goal of accessibility is to ensure that all users can use the website in a way that is easy and enjoyable for them.

## Accessibility Functionality present in ODS

This section provides information on the various types of accessibility functionalities present within the ODS website.

- **Text Alternatives:** This involves providing text alternatives for images, videos, and other multimedia content. This has been implemented using the HTML alt attributes or special inner text describing the role of each image content.
- **Keyboard Accessibility:** The ODS website is accessible using only the keyboard. This can be done by using keyboard-friendly navigation, form fields, and links.
- Visual Accessibility: The website is accessible to users with visual impairments. This was done by using high contrast colors, grey-scaling, large font sizes, and clear and concise text.
- **Mobile Accessibility:** The ODS website is accessible to users on mobile devices. It has been optimized for mobile screens, using responsive design, and providing easy navigation.
- Audio Accessibility: Audio accessibility involves making a website accessible to users with auditory impairments. The new ODS was not implemented with any special text-to-audio readouts; however, depending on the viewing device, any built-in text-to-speech plugin or software can be utilized, as the ODS site was built to cater for auditory-impaired users.

The ODS website has implemented all the above-mentioned accessibility functionality. They have been compressed into just two button controls, which are always visible, regardless of the size of the screen being used. These accessibility controls can be found on the lower right (or left, as the case may be) of the screen, either in mobile (Android or iOS) or wide-screen (windows) view, viz:

- Color Accessibility
- Zoom Control

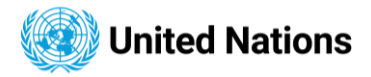

## **Color Accessibility**

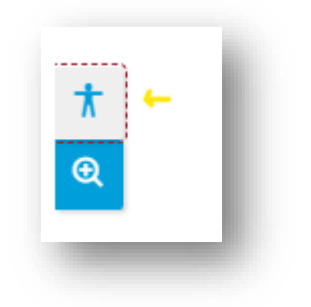

This enables the color-challenged / visually impaired user to choose a preferable view mode for the site. The modes available are:

• Default - The normal mode

| Welcome to the United Nations |                                                                                             |                                                                                                    |                                                                                |                                                                                                    | العربية | 中文 | English    | Français | Русский | Español | Other 🗸 |
|-------------------------------|---------------------------------------------------------------------------------------------|----------------------------------------------------------------------------------------------------|--------------------------------------------------------------------------------|----------------------------------------------------------------------------------------------------|---------|----|------------|----------|---------|---------|---------|
|                               | Uni<br>Nat                                                                                  | ted<br>Official Document                                                                                                    | System                                                                         |                                                                                                    |         |    |            |          |         |         |         |
|                               | Unite Search Help                                                                           | FAQ                                                                                                    |                                                                                |                                                                                                    |         |    |            |          |         |         |         |
|                               |                                                                                             |                                                                                                    |                                                                                |                                                                                                    |         |    | →] Logi    | in       |         |         |         |
|                               | Symbol<br>Truncation<br>Word(s) In the title<br>Subject<br>Publication Date<br>Release Date | Enter Symbol          Right       Left       Right and Left       None         Enter words of the title (English only)         Select Subject       Q         From       dd/mm/yyyy       To       dd/mm/yyy         From       dd/mm/yyy       To       dd/mm/yyy | Job Number<br>Session / Year<br>Agenda Item Number<br>Sort<br>Full Text Search | Enter Job Number<br>Enter Session/Year<br>Enter Agenda Item Num<br>Sort by relevance<br>Enter text to search | ber     |    |            |          |         |         |         |
|                               |                                                                                             |                                                                                                    | Language for full-text<br>Type of full-text search                             | English<br>Find this phrase                                                                                  |         |    | Exact Sear | ch<br>V  |         |         |         |
|                               |                                                                                             | Q Search                                                                                                    | ి Clear                                                                        |                                                                                                    |         |    |            |          |         |         |         |

Solor Contrast – This displays a color-reversed/dark mode of the site.

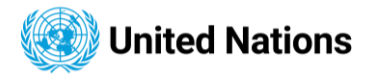

| 🖌 Welcome to the United Nations |                                  |                                 |                  |        |                          |                        | ב¢ العربية | ع English  | Français | Русский | Español | Other 🗸 |
|---------------------------------|----------------------------------|---------------------------------|------------------|--------|--------------------------|------------------------|------------|------------|----------|---------|---------|---------|
|                                 | Uni<br>Nat                       | ited<br>tions                   | Official Doc     | ument  | System                   |                        |            |            |          |         |         |         |
|                                 | Unite Search Help                | FAQ                             |                  |        |                          |                        |            |            |          |         |         |         |
|                                 |                                  |                                 |                  |        |                          |                        |            | →] Log     | in       |         |         |         |
|                                 | Symbol                           | Enter Symbol                    |                  |        | Job Number               | Enter Job Number       |            |            |          |         |         |         |
|                                 | Truncation                       | 📀 Right 🛛 Left                  | Right and Left   | O None | Session / Year           | Enter Session/Year     |            |            |          |         |         |         |
|                                 | Word(s) in the title             | Enter words of the titl         | e (English only) |        | Agenda Item Number       | Enter Agenda Item Numb |            |            |          |         |         |         |
|                                 | Subject                          | Select Subject                  |                  | Q      | Sort                     | Sort by relevance      |            |            | ~        |         |         |         |
|                                 | Publication Date<br>Release Date | From dd/mm/yyyy From dd/mm/yyyy | To dd/mm/yyyy    | y 🛍    | Full Text Search         |                        |            |            |          |         |         |         |
|                                 |                                  |                                 |                  |        |                          |                        |            | Exact Sear | ch       |         |         |         |
|                                 |                                  |                                 |                  |        | Language for full-text   | English                |            |            | ~        |         |         |         |
|                                 |                                  |                                 |                  |        | Type of full-text search | Find this phrase       |            |            | ~        |         |         |         |
|                                 |                                  |                                 |                  |        |                          |                        |            |            |          |         |         |         |
|                                 |                                  |                                 | ۵٤               | Search | ම Clear                  |                        |            |            |          |         |         |         |

Grayscale – This mode makes everything mostly grey and white in appearance.

| Welcome to the United Nations |                                                                             |                                                                                |                                                                                                    |                                                                                |                                                                                                    | العربية | 中文 | English   | Français | Русский | Español | Oth |
|-------------------------------|-----------------------------------------------------------------------------|--------------------------------------------------------------------------------|----------------------------------------------------------------------------------------------------|--------------------------------------------------------------------------------|----------------------------------------------------------------------------------------------------|---------|----|-----------|----------|---------|---------|-----|
|                               | Uni<br>Nat                                                                  | ited<br>tions                                                                  | Official Document                                                                                         | System                                                                         |                                                                                                    |         |    |           |          |         |         |     |
|                               | Unite Search Help                                                           | FAQ                                                                            |                                                                                                    |                                                                                |                                                                                                    |         |    | →] Log    | in       |         |         |     |
|                               | Symbol<br>Truncation<br>Word(s) in the title<br>Subject<br>Publication Date | Enter Symbol  Right Left Enter words of the til Select Subject From dd/mm/yyyy | Right and Left     None       le (English only)     Q       Image: To dd/mm/yyyy     Image: To dd/mm/yyyy | Job Number<br>Session / Year<br>Agenda Item Number<br>Sort<br>Full Text Search | Enter Job Number<br>Enter Session/Year<br>Enter Agenda Item Numt<br>Sort by relevance<br>Enter text to search | per     |    |           |          |         |         |     |
|                               | Release Date                                                                | From dd/mm/ygyy                                                                | To dd/mm/yyyy II                                                                                          | Language for full-text<br>Type of full-text search                             | English<br>Find this phrase                                                                                   |         |    | Exact Sea | ×<br>×   |         |         |     |

Each of the Color modes are accessed by toggling the color accessibility button in the order above. (Default > Color Contrast > Greyscale > Default ...).

**NB:** The default mode of the viewing device can still be applied to the ODS site to assist the user in selecting a preferable color mode.

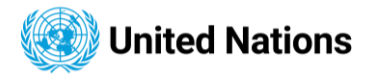

## **Zoom Accessibility**

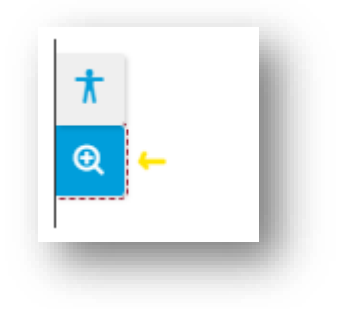

This enables the user to either zoom in or out of the website, for a more visually enhanced view. Each of the Zoom modes are accessed by toggling on the zoom button (as shown in the image above).

## **Zoomed Out**

| 👔 Welcome to the United Nations |                                              | 中 العربية                | 文 <b>English</b> Français Русский Español Other 🗸 |
|---------------------------------|----------------------------------------------|--------------------------|---------------------------------------------------|
| Uni<br>Nat                      | ted<br>Cifficial Document                    | nt System                |                                                   |
| Unite Search Help               | FAQ                                          |                          | →] Login                                          |
| Symbol                          | Enter Symbol                                 | Job Number               | Enter Job Number                                  |
| Truncation                      | Right     C Left     Right and Left     None | Session / Year           | Enter Session/Year                                |
| Word(s) in the title            | Enter words of the title (English only)      | Agenda Item Number       | Enter Agenda Item Number                          |
| Subject                         | Select Subject Q                             | Sort                     | Sort by relevance 🗸                               |
| Publication Date                | From dd/mm/yyyy 🛗 To dd/mm/yyyy 🛗            | Full Text Search         | Enter text to search                              |
| Release Date                    | From dd/mm/yyyy 🛍 To dd/mm/yyyy 🛍            |                          | Exact Search                                      |
| Ð                               |                                              | Language for full-text   | English ~                                         |
|                                 |                                              | Type of full-text search | Find this phrase 🗸                                |

## Zoomed In

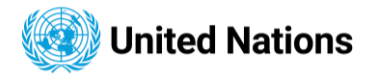

|                                                   |                                                                                                    | →] Log                                                                                                    |
|---------------------------------------------------|----------------------------------------------------------------------------------------------------|----------------------------------------------------------------------------------------------------|
| Enter Symbol                                      |                                                                                                    |                                                                                                    |
| <ul> <li>Right</li> <li>Right and Left</li> </ul> | ○ Left<br>○ None                                                                                                    |                                                                                                    |
| Enter words of the title (                        | English only)                                                                                                    |                                                                                                    |
| Select Subject                                    |                                                                                                    | C                                                                                                    |
| From dd/mm/yyyy                                   | dd/mm/yyyy                                                                                                    |                                                                                                    |
| From dd/mm/yyyy                                   | 箇 To dd/mm/yyyy                                                                                                    |                                                                                                    |
| Enter Job Number                                  |                                                                                                    |                                                                                                    |
| Enter Session/Year                                |                                                                                                    |                                                                                                    |
|                                                   | Enter Symbol  Right Right and Left Enter words of the title ( Select Subject From dd/mm/yyyy From dd/mm/yyyy Enter Job Number Enter Session/Year Enter Agenda Item Num | Enter Symbol         Right       Left         Right and Left       None         Enter words of the title (English only)         Select Subject         From       dd/mm/yyyy         To       dd/mm/yyyy         From       dd/mm/yyyy         Enter Job Number         Enter Session/Year |

## **Accessibility Navigation**

Accessibility functionality and navigation for the site can be done using the keyboard, or special readout software (in the case if visually challenged users) like the **NVDA** tool (for the Windows/Web environments) and the **Google Talkback** feature (for the Android users). Other readout or text-to-speech applications of preference may also be utilized.

## Computer Screens

For visually impaired users, the individual controls on the site can be navigated by using the **TAB** key on the keyboard to navigate forward, while the '**SHIFT + TAB**' keys combination can be used to navigate to previous controls. Each focused control can be selected/actioned by either using the '**SPACE**' or '**ENTER**' keys.

## • Mobile Devices (Android and iOS)

On android devices, if the Google Talkback feature is enabled, swiping left to right will navigate to the next control, while swiping right to left will navigate back to the previous control. Double-tapping on the screen will activate the control that has focus (the Google Talkback feature is available in most recent android devices). To enable the Google Talkback feature on android, you can read up at <a href="https://support.google.com/accessibility/android/answer/6007100?hl=en">https://support.google.com/accessibility/android/answer/6007100?hl=en</a>.

For Android and iOS devices with attached keyboards, navigation will be the same as with computer screens.

I

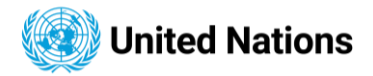